# 目录

| 编 | <b>辑</b> 及出版说明       |
|---|----------------------|
| 1 | 常规信息2                |
| 2 | 仪器简介4                |
|   | 2.1 主要功能             |
|   | 2.2 主要特点5            |
|   | 2.3 仪器结构组成6          |
|   | 2.3.1 仪器组成6          |
|   | 2.3.2 仪器主机7          |
|   | 2.3.3 径向换能器7         |
|   | 2.3.4 自动深度计数装置8      |
|   | 2.3.5 MC-6320 配置信息9  |
|   | 2.3.6 MC-6310 配置信息10 |
|   | 2.4 主要性能指标11         |
|   | 2.5 环境要求             |
|   | 2.5.1 工作环境要求13       |
|   | 2.5.2 贮存环境要求13       |
|   | 2.6 仪器维护保养14         |
|   | 2.6.1 防 震14          |
|   | 2.6.2 防高温14          |

|   | 2.6.3 防腐蚀      | 14 |
|---|----------------|----|
|   | 2.6.4 电 源      | 14 |
|   | 2.6.5 充 电      | 15 |
|   | 2.6.6 内置锂电池    | 16 |
|   | 2.6.7 径向换能器    | 16 |
|   | 2.6.8 仪器主机保养   | 16 |
|   | 2.7 责 任        | 17 |
| 3 | 启动画面           | 18 |
|   | 3.1 触摸屏校正      | 18 |
|   | 3.1.1 正常条件校正   | 19 |
|   | 3.1.2 非正常条件校正  | 20 |
|   | 3.2 软件升级       | 20 |
|   | 3.3 软件版本       | 21 |
|   | 3.4 设置系统时间     | 22 |
| 4 | 通用功能           | 24 |
|   | 4.1 数字键盘       | 24 |
|   | 4.2 字母键盘及中文输入法 | 24 |
|   | 4.3 采样长度       | 25 |
|   | 4.4 采样周期       | 26 |
|   | 4.5 发射电压       | 26 |
|   | 4.6 零声时设置      | 27 |
|   | 4.7 显示设置       | 27 |
|   | 4.8 恢复出厂设置     | 28 |
|   | 4.9 文件管理       | 29 |

|   | 4.9.1 打开文件     | 30 |
|---|----------------|----|
|   | 4.9.2 传输文件     | 30 |
|   | 4.9.3 删除       | 31 |
|   | 4.9.4 仪器存储空间显示 | 31 |
|   | 4.10 数据采样      | 31 |
|   | 4.10.1 波形移动    | 31 |
|   | 4.10.2 增益调整    | 32 |
|   | 4.10.3 基线调整    | 32 |
|   | 4.10.4 判读线调整   | 32 |
|   | 4.10.5 波形搜索    | 32 |
|   | 4.11 零声时校正     | 33 |
|   | 4.11.1 平面换能器校正 | 33 |
|   | 4.11.2 径向换能器校正 | 34 |
| 5 | 声波透射法测桩        | 36 |
|   | 5.1 测试主界面      | 36 |
|   | 5.1.1 概述       | 36 |
|   | 5.1.2 波形图形显示区域 | 37 |
|   | 5.1.3 功能按键区域   | 39 |
|   | 5.2 参数设置       | 41 |
|   | 5.2.1 工程信息设置   | 42 |
|   | 5.2.2 通道参数设置   | 44 |
|   | 5.3 加密测试       | 45 |
|   | 5.4 视图切换       | 46 |
|   |                |    |

|   | 5.4.2                                                                                                    | 波列视图                                                  | 48                                                  |
|---|----------------------------------------------------------------------------------------------------|-------------------------------------------------------|-----------------------------------------------------|
|   | 5.5 数据                                                                                                    | 保存                                                    | 48                                                  |
|   | 5.5.1                                                                                                    | 自动保存                                                  | 49                                                  |
|   | 5.5.2                                                                                                    | 手动保存                                                  | 49                                                  |
|   | 5.6 深度                                                                                                    | 技术精度校正                                                | 49                                                  |
|   | 5.6.1                                                                                                    | 快速校正                                                  | 49                                                  |
|   | 5.6.2                                                                                                    | 常规校正                                                  | 50                                                  |
|   | 5.7 测试                                                                                                    | 指南                                                    | 50                                                  |
|   | 5.7.1                                                                                                    | 仪器连接                                                  | 51                                                  |
|   | 5.7.2                                                                                                    | 新建测试文件                                                | 53                                                  |
|   | 5.7.3                                                                                                    | 数据处理                                                  | 55                                                  |
|   |                                                                                                    |                                                       |                                                     |
| 6 | 超声回                                                                                                    | 弹综合法测强                                                | 56                                                  |
| 6 | <b>超声回</b><br>6.1 测试                                                                                             | <b>弹综合法测强</b><br>主界面                                  | <b>56</b>                                           |
| 6 | <b>超声回</b><br>6.1 测试<br>6.1.1                                                                                    | <b>弹综合法测强</b><br>主界面<br>测试示意图                         | <b>56</b><br>.56<br>.57                             |
| 6 | <b>超声回</b><br>6.1 测试<br>6.1.1<br>6.1.2                                                                           | <b>弹综合法测强</b><br>主界面<br>测试示意图<br>测区列表                 | <b>56</b><br>.56<br>.57                             |
| 6 | <b>超声回</b><br>6.1 测试<br>6.1.1<br>6.1.2<br>6.1.3                                                                  | <b>弹综合法测强</b><br>主界面<br>测试示意图<br>测区列表<br>统计数据         | <b>56</b><br>57<br>57<br>57                         |
| 6 | <b>超声回</b><br>6.1 测试<br>6.1.1<br>6.1.2<br>6.1.3<br>6.1.4                                                         | <b>弹综合法测强</b><br>主界面<br>测试示意图<br>测区列表<br>统计数据<br>测点列表 | <b>56</b><br>.57<br>.57<br>.57<br>.57               |
| 6 | <b>超声回</b><br>6.1 测试<br>6.1.1<br>6.1.2<br>6.1.3<br>6.1.4<br>6.1.5                                                | <b>弹综合法测强</b><br>主界面                                  | 56<br>57<br>57<br>57<br>58<br>58                    |
| 6 | <b>超声回</b><br>6.1 测试<br>6.1.1<br>6.1.2<br>6.1.3<br>6.1.4<br>6.1.5<br>6.2 参数                                      | <b>弹综合法测强</b><br>主界面                                  | 56<br>57<br>57<br>57<br>58<br>58<br>60              |
| 6 | <b>超声回</b><br>6.1 测试<br>6.1.1<br>6.1.2<br>6.1.3<br>6.1.4<br>6.1.5<br>6.2 参数<br>6.3 计算                            | <b>弹综合法测强</b>                                         | 56<br>57<br>57<br>57<br>58<br>58<br>60<br>61        |
| 6 | <b>超声回</b><br>6.1 测试<br>6.1.1<br>6.1.2<br>6.1.3<br>6.1.4<br>6.1.5<br>6.2 参数<br>6.3 计算<br>6.3.1                   | <b>弹综合法测强</b>                                         | <b>56</b><br>57<br>57<br>57<br>58<br>60<br>61<br>62 |
| 6 | <b>超声回</b><br>6.1 测试<br>6.1.1<br>6.1.2<br>6.1.3<br>6.1.4<br>6.1.5<br>6.2 参数<br>6.3 计算<br>6.3.1<br>6.3.2          | <b>弹综合法测强</b>                                         | 56<br>57<br>57<br>57<br>58<br>60<br>61<br>62<br>62  |
| 6 | <b>超声回</b><br>6.1 测试<br>6.1.1<br>6.1.2<br>6.1.3<br>6.1.4<br>6.1.5<br>6.2 参数<br>6.3 计算<br>6.3.1<br>6.3.2<br>6.3.3 | <b>弹综合法测强</b>                                         | 56<br>57<br>57<br>58<br>60<br>61<br>62<br>62<br>62  |

| 6.3.5 设计强度   | 63 |
|--------------|----|
| 6.3.6 声速修正   | 64 |
| 6.3.7 强度修正   | 64 |
| 6.4 数据保存     | 64 |
| 6.4.1 自动保存   | 64 |
| 6.4.2 手动保存   | 64 |
| 6.5 测试指南     | 65 |
| 6.5.1 仪器连接   | 65 |
| 6.5.2 新建测试文件 | 65 |
| 6.5.3 数据处理   | 66 |
| 7 不密实区和空洞检测  | 67 |
| 7.1 测试主界面    | 67 |
| 7.1.1 测试示意图  | 68 |
| 7.1.2 测点列表   | 69 |
| 7.1.3 统计数据   | 69 |
| 7.1.4 功能按键区域 | 70 |
| 7.2 参数设置     | 72 |
| 7.3 计算参数     | 72 |
| 7.4 数据保存     | 73 |
| 7.4.1 自动保存   | 73 |
| 7.4.2 手动保存   | 73 |
| 7.5 测试指南     | 73 |
| 7.5.1 仪器连接   | 73 |
|              |    |

|   | 7.5.3  | 数据处理                              | . 75 |
|---|--------|-----------------------------------|------|
| 8 | 超声法    | <b>裂缝深度检测</b>                     | 76   |
|   | 8.1 测试 | 【主界面                              | . 76 |
|   | 8.1.1  | 测试信息                              | . 77 |
|   | 8.1.2  | 测点列表                              | . 77 |
|   | 8.1.3  | 裂缝列表                              | . 77 |
|   | 8.1.4  | 回归测试曲线                            | . 78 |
|   | 8.1.5  | 功能按键区域                            | . 79 |
|   | 8.2 参数 | 女设置                               | . 81 |
|   | 8.3 数据 | <b>张存</b>                         | . 82 |
|   | 8.3.1  | 自动保存                              | . 82 |
|   | 8.3.2  | 手动保存                              | . 82 |
|   | 8.4 测试 | 代指南                               | . 83 |
|   | 8.4.1  | 仪器连接                              | . 83 |
|   | 8.4.2  | 新建测试文件                            | . 83 |
|   | 8.4.3  | 数据处理                              | . 84 |
| 9 | 附录…    |                                   | 85   |
|   | 9.1 仪器 | 音部分数据计算公式                         | . 85 |
|   | 9.1.1  | 《建筑基桩检测技术规范(JGJ 106-2003)》        | . 85 |
|   | 9.1.2  | 《混凝土缺陷检测技术规程(CECS 21:2000)》       | .91  |
|   | 9.1.3  | 《公路工程基桩动测技术规范(JTG/T F81-01-2004)》 | .94  |
|   | 9.2 触搏 | 莫屏 U 盘校正软件获取                      | . 98 |
|   | 9.2.1  | 网站直接下载                            | . 98 |
|   | 9.2.2  | 数据处理软件接口更新                        | . 98 |

| 9.3 U 盘升 | ├级文件获取     | <del>9</del> 9 |
|----------|------------|----------------|
| 9.3.1 🕅  | 网站直接下载     | 99             |
| 9.3.2 娄  | 数据处理软件接口更新 | 99             |

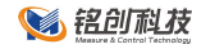

# 编辑及出版说明

本说明书在南京铭创测控科技有限公司监督下编辑出版,包含最新 的产品说明和规格。本说明书及内容及产品规格如有更改,恕不另 行通知。

南京铭创测控科技有限公司保留对包含在说明书中的产品规格和内 容做出更改的权利,恕不另行通知,同时由于使用本说明书所包含 的内容所造成的任何损坏(包括后果),包括但不仅限于本出版物 的排版及其他错误,南京铭创测控科技有限公司将不承担任何责 任。

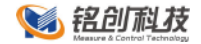

# 1 常规信息

使用本说明书

感谢您选用南京铭创测控科技有限公司的产品! 阅读本说明书 将有助于您充分使用本仪器。

本说明书中使用的符号和惯例

本说明书中使用的符号和惯例如下。

Bold 粗黑体带方框字表示在仪器操作面板上或仪器屏幕上的 特定按键。

Italics 斜体字强调了应注意的要点或提示您参考相关主题。

<u>下划线</u> 下划线字表示在设备液晶显示屏上显示的信息。

\Lambda 警告图标警告您应如何避免可能造成的人身伤害。

注意事项图标说明了您必须遵守或避免的一些步骤以防止 损坏仪器或其他物品。

💟 错误设置图标提醒您与本仪器不兼容的设备和操作。

🚩 注释图标为您提供有用的提示。

❶ 仪器面板上或屏幕上的特定按键称为"键"或"按键"。

🕗 超声回弹综合法检测混凝土抗压强度,简称"测强"。

🚯 超声法检测混凝土内部不密实区和空洞,简称"测缺"。

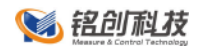

🕙 声波透射法检测测桩身完整,简称"测桩"。

5 单面平测法裂缝深度检测,简称"测缝"。

⑥ 除了本说明书中介绍的内容外,用户在使用仪器的时候, 如果操作不当或出现异常情况,仪器会自动显示一些提示信息以帮助用户解决问题。

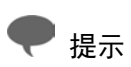

本手册所提到的产品规格和资料仅供参考,产品以实物为准, 如内容更新,恕不另行通知。实际检测时请参照适用规范。为了及 时了解最新的信息请随时关注我们的网站 http://www.mcck.cn

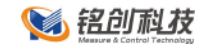

# 2 仪器简介

MC6310/6320 非金属超声检测仪(以下简称仪器)是南京铭 创测控科技有限公司推出的高端产品,技术水平全国领先。该产品 可以测试混凝土、岩石、耐火砖等非金属材料的波速、内部密实 度。目前广泛用于混凝土强度检测、缺陷检测(包括结构内部空洞 和不密实区检测、裂缝深度检测、混凝土结合面质量检测、钢管混 凝土缺陷检测、表面损伤层检测等)、混凝土基桩完整性检测、材 料的物理及力学性能检测等。

### 2.1 主要功能

超声回弹综合法检测混凝土抗压强度(简称测强):

■ 《超声回弹综合法检测混凝土强度技术规程》(CECS)

02:2005)

或地方规程对混凝土抗压强度进行检测,并对检测数据进行计 算处理。

超声法检测混凝土缺陷(简称测缺):

《超声法检测混凝土缺陷技术规程》(CECS21:2000) 对混凝土内部不密实区及空洞、混凝土结合面质量及钢管混凝 土内部缺陷进行检测,并对检测数据进行计算处理与判别。
声波透射法检测基桩完整性(简称测桩):

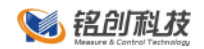

■ 《建筑基桩检测技术规范》(JGJ106-2003)

■ 《公路工程基桩动测技术规程》JTG/TF81-01-2004

■ 《铁路工程基桩检测技术规程》TB 10218-2008

■ 《广东省标准建筑地基基础检测规范》(DBJ15-60-2008)

对桩基完整性进行检测,并对检测数据进行计算处理与判别。 超声法检测混凝土裂缝深度(简称测缝):

■ 《超声法检测混凝土缺陷技术规程》(CECS21: 2000)

对混凝土裂缝深度进行检测,并对检测数据进行计算处理与判 别。

## 2.2 主要特点

- 全新 ARM Cortex A8 高性能处理器,作为微软嵌入式合作 伙伴计划(Microsoft Embedded Parogarm)成员,对微软 嵌入式系统 Windows CE 进行深度定制,仪器系统运行更 加稳定,开机 15 秒进入系统。同时降低了功耗,电池续 航时间高达 8 小时;
- 国内首创带前置放大的收发兼用超声径向换能器,在正常 混凝土中测试距离可达8米。换能器的接收和发射不再区 分,更加方便用户备用。并且与多通道超声基桩检测仪的 径向换能器通用,国内第一家实现了多通道超声和非金属 超声径向换能器的通用,减少了浪费,方便了用户。

5 / 106

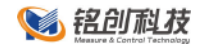

- 8.4 寸工业级高亮宽温显示器, 阳光下轻松可视;
- 业内首创迭代判读算法,测桩基时首波自动判读,判对率 高达 98%,后期数据处理轻松应对;
- 机内软件人性化操作,注重人机对话感觉,一学就会。
- 内置 16GB 超大存储空间,采样MSB 高速接口,支持 U 盘传输数据;
- 专业数据处理软件,可以快速的对检测数据进行分析,生
   产检测报告;
- 外壳采用高强度合金材料制造、独特防水溅设计,坚固耐用;
- 仪器配备高强度防水仪器箱,轻松应对野外各种环境的变化。

# 2.3 仪器结构组成

2.3.1 仪器组成

仪器主要组成:

MC-6310:

主机、平面换能器、其他配件(电源适配器、U盘、触摸笔 等)

MC-6320:

6 / 106

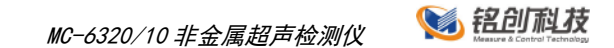

主机、径向换能器、自动深度计数装置、三脚架、平面换能器、其他配件(电源适配器、U盘、触摸笔等)

2.3.2 仪器主机

MC-6320 非金属超声检测仪(MC-6310 基本结构相同)外观如 图 2.3-1 和图 2.3-2 所示。

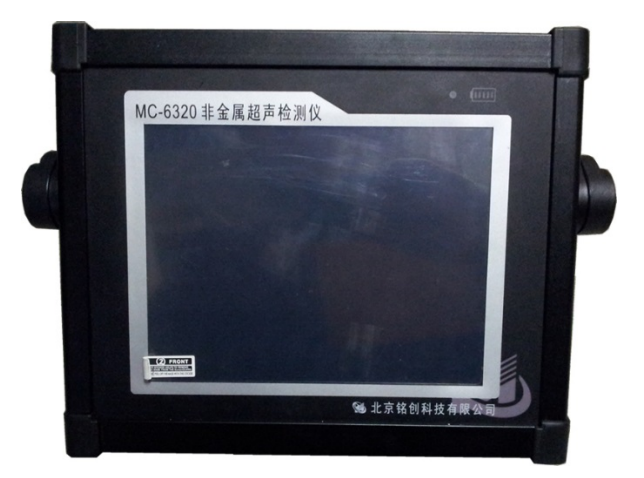

#### 图 2.3-1 仪器正面图

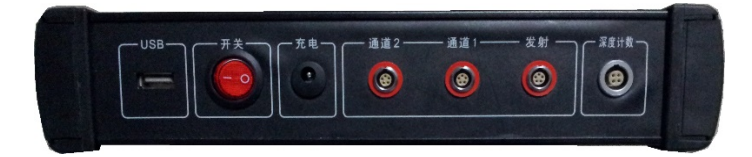

#### 图 2.3-2 仪器侧面图

2.3.3 径向换能器

径向换能器是用来发射和接收超声波的传感器,每支换能器均 可以发射和接收,换能器的信号线长度可以自由定制。

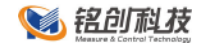

2.3.4 自动深度计数装置

自动深度计数装置主要用于自动记录换能器在基桩声测管中的 深度,计数装置在检测时和仪器主机计数装置接口相连。根据在主 机中设置的 **测点间距** 自动向主机发送信号,通知主机存储该深度 时的波形数据和声参量等信息。

自动深度计数装置主要包括深度计数轮、管口导向轮、三脚架 等组成。如图 2.3-3 所示。

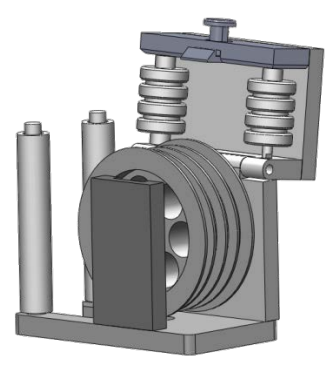

a) 深度计数轮

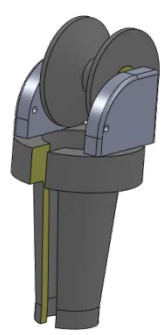

b) 管口导向轮

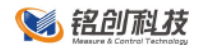

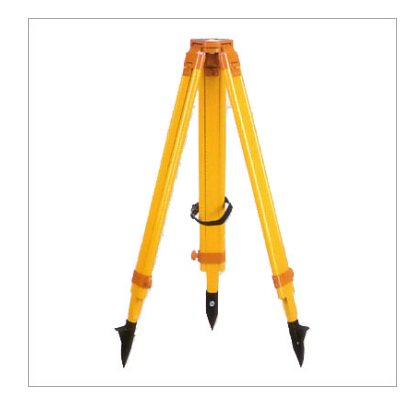

c) 三脚架

## 图 2.3-3 自动深度技术装置

### 2.3.5 MC-6320 配置信息

| 主机           |                        | 台 | 1 |
|--------------|------------------------|---|---|
| 径向换换能器       | 收发一体带前置放大              | 只 | 2 |
| 平面换能器        |                        | 只 | 2 |
| 平面换能器信号<br>线 |                        | 根 | 2 |
| 提升计数器        | 连续记数                   | 只 | 1 |
| 导向轮          | 半封闭                    | 只 | 3 |
| 三脚架          |                        | 套 | 1 |
| 仪器箱          | 高强度 ABS 塑料防水、防<br>潮、气密 | 套 | 1 |

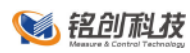

| U 盘   | /     | 个 | 1 |
|-------|-------|---|---|
| 仪器合格证 | /     | 张 | 1 |
| 仪器保修卡 | /     | 张 | 1 |
| 连接控制线 | 主机记数器 | 个 | 1 |
| 装箱清单  | /     | 张 | 1 |

# 2.3.6 MC-6310 配置信息

| 主机           |                        | 台 | 1 |
|--------------|------------------------|---|---|
| 平面换能器        |                        | 只 | 2 |
| 平面换能器信号<br>线 |                        | 根 | 2 |
| 仪器箱          | 高强度 ABS 塑料防水、防<br>潮、气密 | 套 | 1 |
| U盘           | /                      | 个 | 1 |
| 仪器合格证        | /                      | 张 | 1 |
| 仪器保修卡        | /                      | 张 | 1 |
| 连接控制线        | 主机记数器                  | 个 | 1 |
| 装箱清单         | /                      | 张 | 1 |

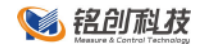

# 2.4 主要性能指标

### MC-6310 和 MC-6320 主要性能指标对比

| 项目 |        | 技术参数              |                   |
|----|--------|-------------------|-------------------|
| 超  | 产品型号   | MC-6320           | MC-6310           |
| 声  | 通道数    | 二通道               | 一通道               |
| 测  | 主控方式   | ARM A8 1GHz       | ARM A8 1GHz       |
| 桩  | 操作系统   | WinCE 中文系统        | WinCE 中文系统        |
| 仪  | 发射方式   | 连续激发/单次激发         | 连续激发/单次激发         |
| 主  | 显示模式   | 8 寸工业高亮宽温         | 8 寸工业高亮宽温         |
| 机  |        | 触摸液晶屏             | 触摸液晶屏             |
| 性  | 储存模式   | 电子硬盘(16G)         | 电子硬盘(16G)         |
| 能  | 采样间隔   | 0.03 μ s~1024 μ s | 0.03 μ s~1024 μ s |
| 指  | 声时测量精度 | 0.03 μ s          | 0.03 μ s          |
| 标  | 记录长度   | 0.5~8k            | 0.5~8k            |
|    | 声时测读范围 | 0.1~2000ms        | 0.1~2000ms        |
|    | 发射电压   | 50/250/500/1000 可 | 50/250/500/1000   |
|    | (v)    | 调                 | 可调                |
|    | 增益动态范围 | 90dB              | 90dB              |
|    | 增益控制精度 | 0.4dB             | 0.4dB             |
|    | 接收灵敏度  | ≤10 μ V           | ≤10 μ V           |

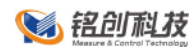

|             | 增益控制精度  | 0.4dB         | 0.4dB         |
|-------------|---------|---------------|---------------|
|             | 发射脉宽    | 20us          | 20us          |
|             | 频带宽度    | 2~500kHz      | 2~500kHz      |
|             | 数据传输方式  | USB2.0 高速接口 U | USB2.0 高速接口 U |
|             |         | 盘传输           | 盘传输           |
|             | 供电方式    | 内置锂电池(≥8      | 内置锂电池(≥8      |
|             |         | 小时)           | 小时)           |
|             | 工作温度/湿度 | -10°C~+45°C   | -10°C~+45°C   |
|             | 主机尺寸    | 260×217×56mm  | 260×217×56mm  |
|             | 主机重量    | 2.1kg         | 2.1kg         |
| ي<br>ت      | 计数装置    | 4 线槽          |               |
| 冻<br>度<br>计 | 方向      | 双向计数          |               |
| ī<br>数<br>装 | 分辨率     | 0.3cm         |               |
| 置技          | 测点间距    | 1cm~100cm 可选  |               |
| 不<br>指<br>坛 | 最大提升速率  | 6 剖面,最大       |               |
| ባሆ          |         | 60m/min       |               |

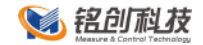

### 2.5 环境要求

为了更好地使用本仪器,请您在使用仪器前仔细阅读章节内 容。

2.5.1 工作环境要求

■ 工作温度: -10°C-45°C;

- 工作湿度: ≤80%RH;
- 防磁: 远离强电磁场;

防热:避免接触或靠近超高温物体、避免过长时间强光直射;

防腐蚀:在潮湿、灰尘、腐蚀性气体环境中使用时,应采 取必要的防护措施;

减少干扰:检测现场旁边避免有能产生强磁场、电场的机械设备作业;

防水浸: 仪器采用防水溅设计,有水滴溅到仪器表面时可以用纸巾或抹布擦干净即可,但是仪器不能浸没在水中或长时间 雨淋。

2.5.2 贮存环境要求

■ 环境温度: -10°C-60°C;

■ 相对湿度: ≤90%RH;

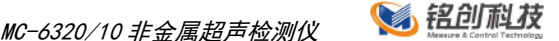

■ 不用时请将仪器放在仪器箱中,在通风、阴凉、干燥环境 下保存,不得长时间阳光直射;

■ 若长期不使用,应定期通电并开机检查。

### 2.6 仪器维护保养

2.6.1 防 震

防止碰撞和跌落,运输时需装入仪器箱并进行适当包装;

2.6.2 防高温

避免阳光过长时间暴晒,远离热源;

2.6.3 防腐蚀

贮存时要求相对湿度不超过 90%, 无腐蚀性气体;

2.6.4 电 源

① 仪器采用内置专用充电器对仪器内锂电池进行供电,若完 全充满,可连续工作 8 小时以上。

使用时请注意电量指示,如果电量不足时,则应尽快采用 外部电源(交流电源或外部充电电池)对仪器供电,否则可能会造 成突然断电导致测试数据丢失或者损坏。

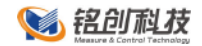

④ 如用交流电源供电,则应确保外接电源为 AC220±10%V, 否则会造成 AC-DC 电源模块的损坏。

禁止使用其他电池或者电源为本仪器供电。

2.6.5 充 电

① 用本机配套的 AC-DC 电源模块为内部电池充电,先将模块的直流输出口插到仪器的充电口上,再将模块的电源插头插到插座(220V)中,此时仪器前面板上的充电指示灯(红色)亮;若仪器处于开启状态,五个电量指示灯全亮;

2 当指示灯由红色变暗时,表示内置电池将要充满;当指示灯熄灭时,则表示电池已经充满;

④ 电量指示灯为五格绿色指示灯,亮着的指示灯的多少反应 电量的多少,当只亮一个指示灯时,请尽快充电;

● 为了保证电池完全充满,请确保连续充电 6~8 小时,同时 不要在超过 30℃的环境下对仪器充电;

仪器长期不用,内部电池会自然放电,导致电量减少,使
 用前应再次充电;

5 充电过程中仪器和 AC-DC 电源会有一定发热,属正常现象,应保持仪器、AC-DC 电源或充电器通风良好,便于散热;

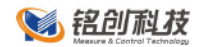

不得使用其它电源适配器对仪器充电,否则有可能对仪器 造成破坏。

2.6.6 内置锂电池

内置锂电池的寿命为充放电 1000 次左右,接近电池充放电寿 命时,如果发现电池工作不正常(根本充不上电、充不满或每次充 满之后使用时间很短),则很可能是充电电池已损坏或寿命已到, 应与我公司联系,更换新的电池。禁止将电池短路或靠近高温热 源。

2.6.7 径向换能器

强烈的冲击或剧烈的震动都会导致径向换能器的性能下降或损坏,所以应防止径向换能器从高处跌落或被压在重物之下;换能器 表面应尽量避免强腐蚀性物质沾染,每次使用后最好用清水冲洗一 遍,待干燥后再进行贮存。

测试过程中,应尽量避免电缆与底面或者桩头钢筋的摩擦,以 免电缆磨损造成进水或者深度标记不清晰。

2.6.8 仪器主机保养

每次使用完本仪器后,应该对主机、换能器、深度记录装置等 进行适当清洁,以防止水、泥等进入仪器插座,从而导致仪器的性

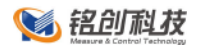

能下降或损坏。在清洗深度记录装置之后,请保证深度记录装置完 全干燥后再进行使用。

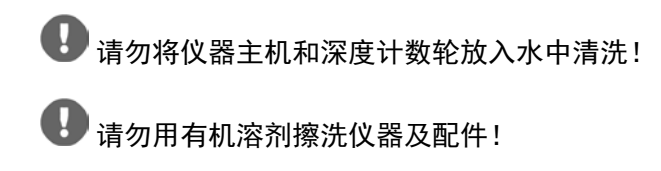

# 2.7 责任

本仪器为精密检测仪器,当用户有以下行为之一或其它人为破 坏时,本公司不承担相关责任。

- 违反上述工作环境要求或存储环境要求;
- 未按本操作说明操作;
- 在未经允许的情况下擅自打开机壳,拆卸任何零部件;
- 人为或意外事故造成仪器严重损坏。

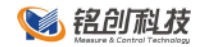

# 3 启动画面

打开仪器上方电源键,约 10 秒钟后,仪器进入主界面,如图 2.7-1 所示。

|           | 📢 铝砂利技                 |            |       |
|-----------|------------------------|------------|-------|
|           | 声波透射法测桩<br>超声回弹综合法测强   |            |       |
|           | 不密实区和空洞检测<br>超声法裂缝深度检测 |            |       |
|           |                        |            |       |
| 触摸屏校正 软件升 | +级 软件版本                | 2013年2月22日 | 14.53 |

图 2.7-1 主界面

主界面主要分为两部分:点击橙色按键可以分别使用仪器所提 供的测试功能,本仪器提供声波透射法测桩、超声回弹综合法测 强、不密实区和空洞检测和超声法裂缝深度检测这四种测试功能; 主界面下方灰色按键为仪器通用功能,如触摸屏校正、软件升级、 时间设置等。

# 3.1 触摸屏校正

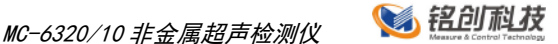

触摸屏校正分为正常条件和非正常条件校正,可以保证任何条 件下触摸屏的点击准确性。

3.1.1 正常条件校正

点击触摸屏校正按键,会提示是否进入触摸屏校正界面,点击 确定即可进入校正程序,依次按住屏幕提示的十字光标,即可完成 触摸屏校正,如图 3.1-1 和图 3.1-2 所示。

|       | 📎 铝创和技                         |            |       |
|-------|--------------------------------|------------|-------|
|       | 声波透射法测桩                        |            |       |
|       | 是否进入触摸屏校正程序的                   |            |       |
|       | 取消<br>肥だ 仏衣 延 休 又 取の           | 确定         |       |
|       | л 3 <mark>с н с ч н с ч</mark> | si wa kw   |       |
| 触摸屏校正 | 软件升级 软件版本                      | 2013年2月22日 | 14.53 |

图 3.1-1 触摸屏校正提示

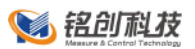

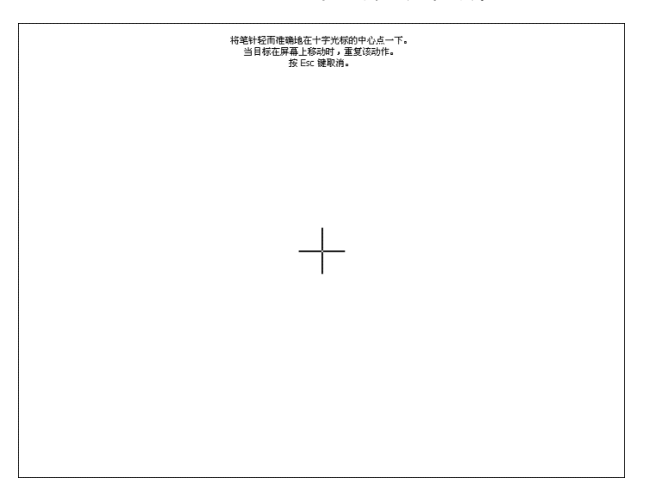

#### 图 3.1-2 触摸屏校正界面

3.1.2 非正常条件校正

非正常条件是指触摸屏准度出现较大偏差,经过尝试根本不能 定位到需要点击的区域,此时需要借助 U 盘和我们提供的 U 盘中 可自动运行的校正程序进行校正。获取程序的方法可以参考附录 B 所介绍的步骤。

- 准备 U 盘和 U 盘触摸屏校正程序;
- 将 U 盘插入仪器前侧面板的MSB 接口中;
- 稍等几秒钟,仪器会自动探测 U 盘中校正程序,然后会
   启动校正程序;
- 校正步骤同正常条件校正步骤 3、步骤 4。

## 3.2 软件升级

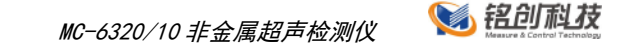

仪器提供从 U 盘直接升级应用功能,使用简单方便,将准备 好的升级 U 盘插入仪器上方 MSB 接口中,然后点击软件升级按 键,系统会检测 U 盘的升级程序是否完整,然后进入升级主程 序,如图 3.2-1 所示。

| <b>彩 招创科技</b>                                                                        | 升级中心    |
|--------------------------------------------------------------------------------------|---------|
| 检测U盘状态 ✓<br>检测升级文件完整性 ✓<br>检测机内软件完整性 ✓<br>机内软件成本:20130220.1.0<br>升级文件版本:20130220.1.0 |         |
| (HAHQ) (IIMA)                                                                        | (返回主权序) |

图 3.2-1 升级主程序

确认升级版本之后,点击开始升级,升级完成后系统会自动重 新启动,重新启动后请点击主界面的软件版本按键,查看软件版 本,确认是否升级成功。

# 3.3 软件版本

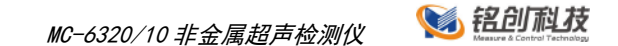

点击**软件版本**按键,会弹出软件版本对话框,可以查看当前 系统应用的版本。版本前部为软件版本发布时间,后部为软件主版 本号,如图 3.3-1 所示。

|                     | <b>% </b> 铝砂形技             |                  |
|---------------------|----------------------------|------------------|
| ) III<br>MANAN MARK | 声波透射法测桩                    |                  |
|                     | <b>软件版本</b> , 20130220.1.0 |                  |
|                     | K出广" /山 衣 3胜 /木 12、12 /X)  | 确定               |
| i ii                |                            |                  |
| 触摸屏校正               | 软件升级 软件版本                  | 2013年2月22日 14:56 |

图 3.3-1 查看软件版本

# 3.4 设置系统时间

点击主界面右下部日期和时间的任何位置,弹出时间设置界 面,点击可以修改系统时间,设置完成后需要手动重新启动仪器时 间设置才能生效,如图 3.4-1 所示。

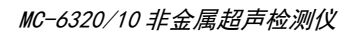

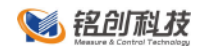

|     | <b>% 铝砂形技</b>                    |       |
|-----|----------------------------------|-------|
|     | 声波透射法测桩                          |       |
|     | 2013 年 2 月 22 日 14 ; 56<br>确定 取油 |       |
|     | 超声法裂缝深度检测                        |       |
| 触摸师 | 校正 软件开级 软件版本 2013年2月22日          | 14.56 |

图 3.4-1 系统时间设置

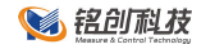

# 4 通用功能

仪器有一些通用功能,在四种测试软件中设置相同,功能相同,所在的位置相同,在这里做统一说明。

## 4.1 数字键盘

点击仪器界面需要输入数字的位置,会弹出数字键盘,提供输入整数,浮点数及正负数功能,输入完成后直接点击确定按键,如 错误!未找到引用源。所示。

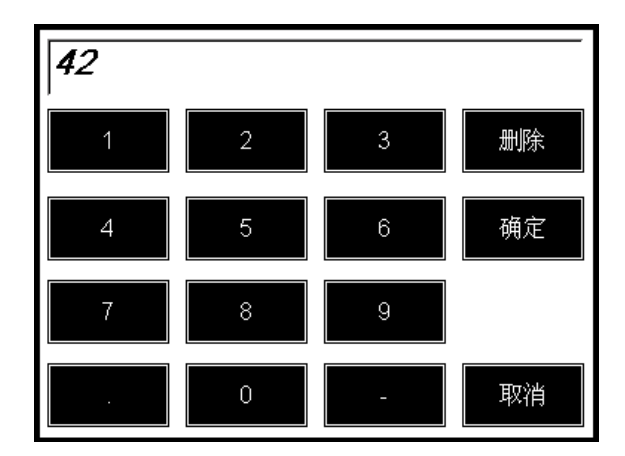

图 4.1-1 数字键盘

# 4.2 字母键盘及中文输入法

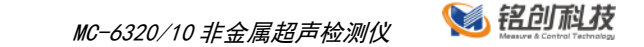

点击仪器界面需要输入字母及中文的地方,弹出字母及中文输入界面,可以输入任意字母和一些特殊的符号,点击拼音按键,切换到拼音输入界面,如图 4.2-1 所示。

| 铭创科 | 技 |   |   |   |   |   |   |   |   |   |   |   |   |   | ł | -  | 補 | 除 |
|-----|---|---|---|---|---|---|---|---|---|---|---|---|---|---|---|----|---|---|
| 1   | 2 |   | 3 | 3 |   |   |   | 5 |   | 6 |   | 7 |   | 8 |   | 9  |   | 0 |
| Q   | N | ( | E |   | F | 2 |   | Г |   | Y |   | U |   | 1 |   | 0  |   | Р |
|     | A |   | S |   | ) | F |   | 0 | 3 | ŀ | ł | J |   | k |   | L  |   |   |
|     | Z |   | Х |   | ; |   | / | E | 3 |   | 1 | M | 1 | # |   | -  |   |   |
| 英   | 文 | 拼 | 谙 |   |   |   |   |   |   |   |   |   |   | 取 | 悄 | 确测 | È |   |
|     |   |   |   |   |   |   |   |   |   |   |   |   |   |   |   |    |   |   |

#### 图 4.2-1 字母键盘

## 4.3 采样长度

在测试界面点击参数按键,进入参数设置界面,点击采样长度,进入采样长度设置界面,仪器提供512、1024、2048 这四种 采样长度设置,如图 4.3-1 所示。

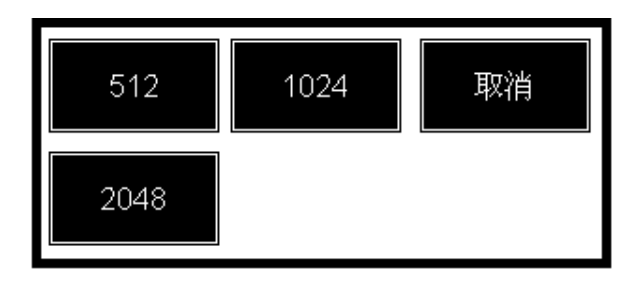

#### 图 4.3-1 采样长度设置

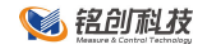

### 4.4 采样周期

在测试界面点击**参数**按键,进入参数设置界面,点击采样周期,进入采样周期设置界面,仪器提供 0.06µs-1024µs,如图 4.4-1 所示。

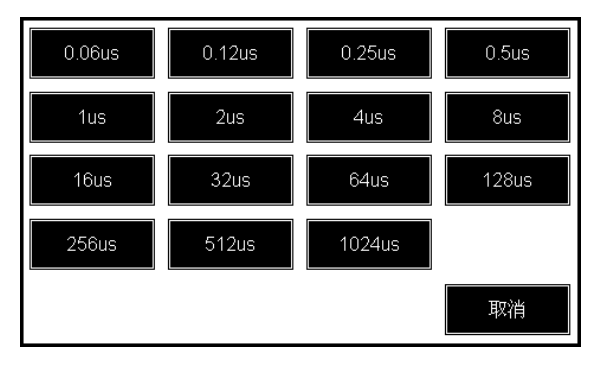

图 4.4-1 采样周期

## 4.5 发射电压

在测试界面点击参数按键,进入参数设置界面,点击发射电压,进入发射电压设置界面,仪器提供 50V、250V、500V 和 1000V 四种电压选择,如图 4.5-1 所示。

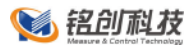

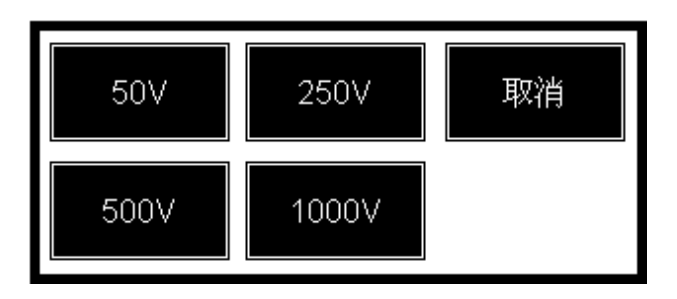

图 4.5-1 发射电压设置

## 4.6 零声时设置

在测试界面点击参数按键,进入参数设置界面,点击零声时 校正,进入零声时设置界面,可以对仪器通道1和通道2的零声时进行设置,如图 4.6-1 所示。

| 通道 1 | 0.00 us | 通道 2 | 0.00 us |
|------|---------|------|---------|
|      |         |      | 确定      |

图 4.6-1 零声时设置

# 4.7 显示设置

在测试界面点击参数按键,进入参数设置界面,点击仪器显示设置按键,进入程序显示设置界面,可以对仪器显示颜色等信息进行设置,设置完成后需要重新启动软件,如图 4.7-1 所示。

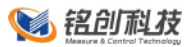

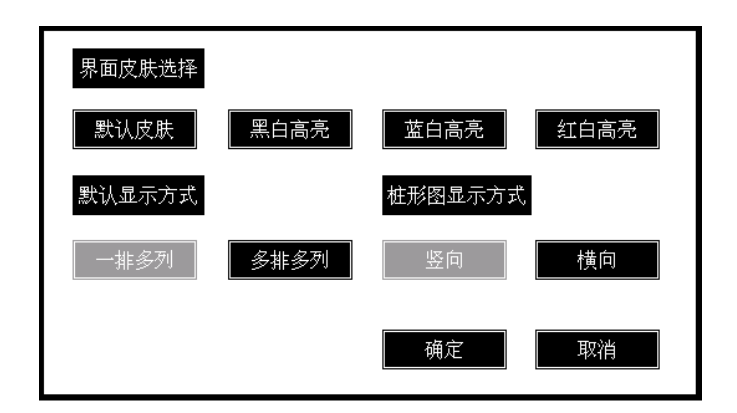

图 4.7-1 软件显示设置

## 4.8 恢复出厂设置

在测试界面点击参数按键,进入参数设置界面,点击恢复出 「设置按键,弹出恢复出厂设置确认对话框,点击确定按键,软 件自动加载所有默认设置,恢复成功后需要重新启动软件,如图 4.8-1 和图 4.8-2 所示。

| 该设置需要重启程序,数 | 据如未保存,请点; | 击取消返回保存 |
|-------------|-----------|---------|
|             | 取消        | 确定      |

#### 图 4.8-1 恢复出厂设置

📢 铭创科技

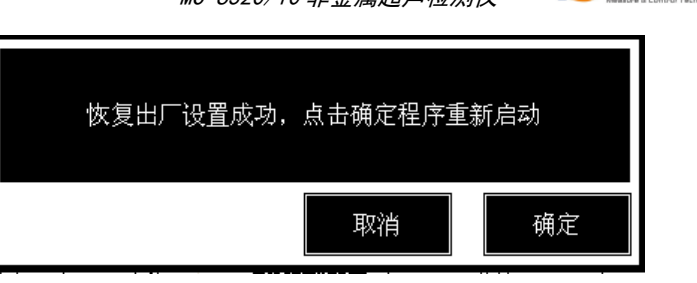

### 图 4.8-2 恢复出厂设置成功

# 4.9 文件管理

在软件测试主界面点击**文件**按键,弹出文件管理对话框,如 图 4.9-1 所示。

| 工程列表<br>工程名称<br>铭创科技<br>模拟数据桩 | 全选 | ■ 柱数 ■<br>2<br>1 | 大小<br>0.07 MB<br>0.34 MB | <mark>测试时间</mark><br>2013- 1- 3 11: 9<br>2013- 1- 3 11:18 |   | 打开文件取消                                   |
|-------------------------------|----|------------------|--------------------------|-----------------------------------------------------------|---|------------------------------------------|
|                               |    |                  |                          |                                                           |   | 伊输文件                                     |
| 基桩列表<br>基桩名称                  | 全选 |                  | 大小                       | 测试时间                                                      |   | 如你                                       |
| 1.08                          |    |                  | 0.34 MB                  | 2013- 1- 3 11:20                                          |   |                                          |
|                               |    |                  |                          |                                                           | ▼ | 已用 0MB<br>未用 15360MB<br>可检测约<br>10240根基桩 |

### 图 4.9-1 文件管理
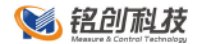

文件管理主界面会显示工程和基桩(构件)列表,点击工程名称,该工程下对应的基桩(构件)文件会显示出来。名称底纹变蓝 表示选中该信息,选择可以多选。

4.9.1 打开文件

选中相应的基桩(构件),点击**打开文件**按键,软件会打开 相应的文件,注意名称不能够多选。

4.9.2 传输文件

仪器提供测试数据直接传输到 U 盘中,传输时可以用仪器配件 中提供的 U 盘,也可以用任意MSB2.0 接口的 U 盘。传输文件仅复 制文件到 U 盘,不删除设备中的数据。具体操作步骤如下:

■ 选择要传输的工程或基桩文件,可以任意多选或单选;

- 将 U 盘插入仪器顶端面板的MSB 接口中, U 盘上的指示灯会 点亮(以仪器配件中的 U 盘为例);
- 点击传输文件按键,系统会自动检测 U 盘是否准备完毕,若
  完毕则弹出传输等待进度条,进行传输,此时 U 盘指示灯闪
  烁,请耐心等待;
- 传输完毕,传输进度条消失,U盘指示灯停止闪烁,此时传输 完毕,可以直接拔出U盘。

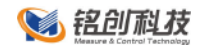

1)若∪盘插入仪器MSB接口,∪盘指示灯不亮,请检查∪盘是否 已经损坏或重新启动仪器重试或更换其他∪盘重试;

2) 传输过程请勿进行其他操作,保证传输成功;

3) 若传输过程出错,请检查 U 盘是否有足够的空间;

4) 传输过程若出现其他错误,请联系本公司售后人员,请勿自行

处理, 以免造成数据丢失。

4.9.3 删除

选中工程或者基桩(构件)文件,点击**删除**按键,软件提示 是否删除文件,点击**确定**即可删除。

4.9.4 仪器存储空间显示

文件管理右下角显示当前仪器已用存储空间,未用存储空间, 计算出的剩余空间可测基桩(构件)数目。

## 4.10 数据采样

参数设置完成后,点击测试主界面的**采样**按键进入采样状态。

4.10.1 波形移动

调整波形左右移动即调整波形延时量,采样状态下点击主界面 右侧**左移**按键(延时量增大),波形向左移动;点击**右移**按键(延时

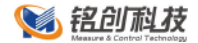

量减小),波形向右移动。

4.10.2 增益调整

调整通道增益即放大缩小波形,采样状态下点击主界面右侧**放** 大按键,该剖面增益值增大,波形放大;点击**缩小**按键,该剖面增 益值减小,波形缩小。

4.10.3 基线调整

采样状态下,点击**基线**按键,基线状态激活√基线,点击 ↑ 按键,波形基线上移;点击 ↓ 按键,波形基线下移;点击 √基线 按键退出基线调整,按键变回"基线"

4.10.4 判读线调整

判读线即判读阀值,搜索算法仅对判读线以外的波形进行判读, 认为判读线以内的波形为噪声。当现场测试环境或测试对象等较差 时,都会导致测试噪声增大,此时可以调整判读线提高仪器自动判 读的准确性。采样状态下,点击**判读线**按键,判读线调整状态激活, 点击 按键,判读线向外扩张;点击 按键,判读线向内收缩。 4.10.5 波形搜索

仪器提供精准的首波判读算法,可以显著地提高测试效率。在 首次采样时,仪器都会进入自动搜索状态,搜索首波成功后,退出 搜索状态。也可以手动激活搜索状态,选中一个剖面,点击右侧 搜索按键,激活选中剖面的搜索状态,搜索到该剖面首波后搜索

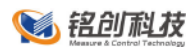

退出;点击右侧**全选**按键,选中所有剖面,点击**搜索**按键,对所 有剖面进行搜索。

## 4.11 零声时校正

仪器系统存在一定的传输延时,即从发射到接受存在一定的时 间延时,所以测试时需要将这段时间去除,这段时间就是系统零声 时。校正零声时,每个剖面都需要校正。校正分为两种情况,平面 换能器校正和径向换能器校正。

4.11.1 平面换能器校正

将两个平面换能器与仪器连接,将两根换能器底部平面紧贴在
 一起,宜使用黄油等耦合剂耦合,如图 4.11-1 所示;

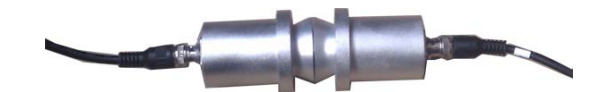

图 4.11-1 平面换能器校正

- 进入参数设置将仪器发射电压调整为 50V;
- 进入零声时校正对话框,设置要测试平面零声时为0;
- 点击确定进入测试主界面,点击采样,找到该剖面首波,调 整增益、延时等参数,使仪器能自动判断到首波,记下此时该 剖面的声时 T;

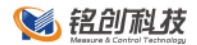

返回零声时设置对话框,将该剖面零声时修改为刚才记录的声时T:

重复以上步骤,分别测试 6 个剖面的零声时。

4.11.2 径向换能器校正

将两根径向换能器与仪器连接,将两根换能器置于装满清水的水桶中,如有条件可以先将两根基桩声测管紧贴放入水桶中, 再将换能器放入声测管中,如图 4.11-2 所示;

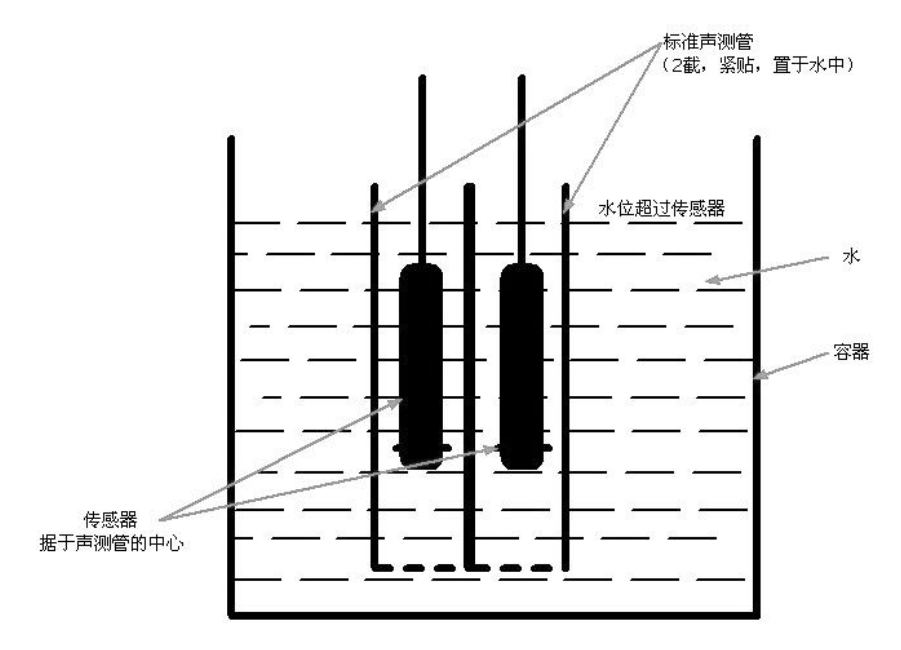

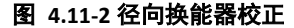

- 进入参数设置将仪器发射电压调整为 50V;
- 进入零声时校正对话框,设置要测试平面零声时为0;

- 点击确定进入测试主界面,点击采样,找到该剖面首波,调
  整增益、延时等参数,使仪器能自动判断到首波,记下此时该
  剖面的声时 T;
- 返回零声时设置对话框,将该剖面零声时修改为刚才记录的声时T;
- 重复以上步骤,分别测试 6 个剖面的零声时。

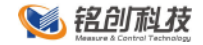

# 5 声波透射法测桩

本功能依据

《建筑基桩检测技术规范》(JGJ106-2003)

《公路工程基桩动测技术规程》JTG/TF81-01-2004

《铁路工程基桩检测技术规程》TB 10218-2008

《广东省标准建筑地基基础检测规范》(DBJ15-60-2008)

对桩基完整性进行检测,并对检测数据进行计算处理与判别。

## 5.1 测试主界面

#### 5.1.1 概述

测试主界面是测试程序的主要功能模块,大部分的操作都在此 界面内可以完成,如图 5.1-1 所示。整个界面都可以触摸操作,主 要分为两个区域:

左侧为波形和图形显示区域,用来显示波形图、采集参数、声 参量、统计图形等波形信息;

右侧和下部为功能按键区域,主要有深度计数显示,采集、参 数设置等按键。

💽 铭创科技

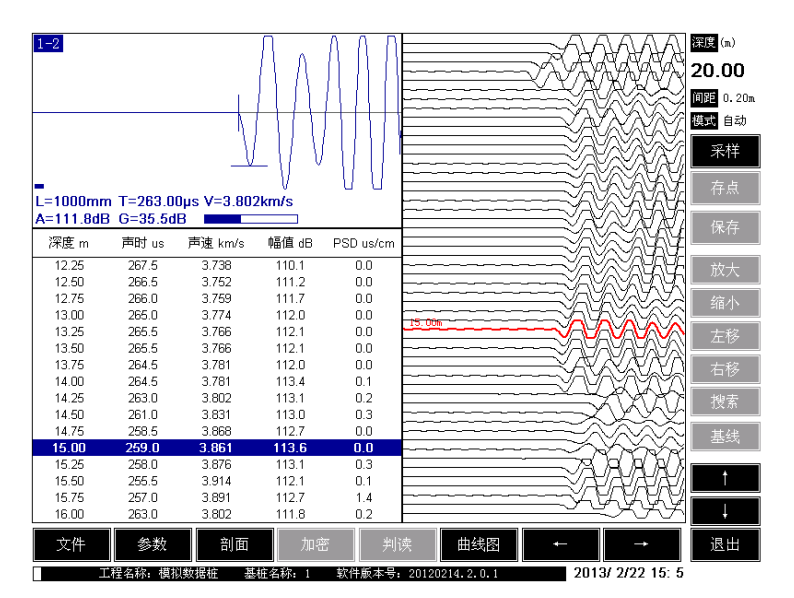

图 5.1-1 测试主界面

### 5.1.2 波形图形显示区域

波形图形显示区域(以下简称**区域**)可以显示单剖面、2 剖面 波形,统计图形可以显示深度统计图形,波列图,显示方式可以横 排竖排自由切换。单个区域如图 5.1-2 所示。

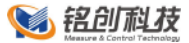

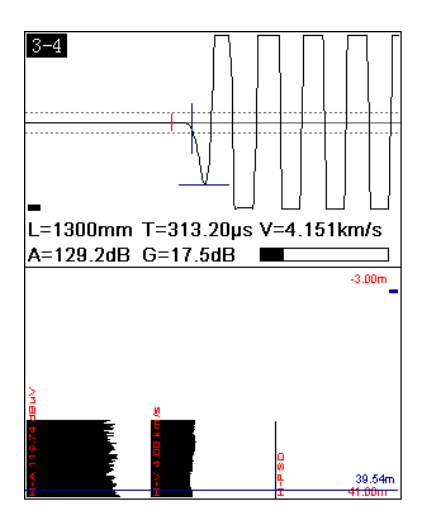

#### 图 5.1-2 单剖面区域

- 剖面名称,在单剖面区域左上方显示当前波形的剖面名
  称;
- 波形显示,上部显示的是波形区域,用手指单击波形区域,波形区域会变成选中的颜色,然后按住当前波形左右拖动,可以左右移动波形;
- 声参量信息,区域中部显示的是当前波形的声参量信息。 L代表当前剖面两个声测管间的跨距,T代表当前首波的 声时,V代表当前首波的波速,A代表首波的幅度,G代 表当前波形的增益值,最右测图形是增益值的图形显示;
- 统计图形显示区域,可以显示两种图形,深度-速度/深度-幅值/深度-PSD 统计图和波列图,这两种图形可以通过按 键区域最下方两个按键切换;

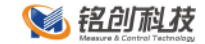

5.1.3 功能按键区域

- 深度显示,显示当前自动深度计数装置深度、测试模式、 测点间隔以及测试方向等信息,测试模式分为自动和手动 两个模式。
- 自动模式,测试时连接好自动计数装置,在调整完波形后,只需输入起始深度和测点间隔,然后提升换能器,系统自动侦测提升高度,自动记录数据。
- 手动模式,测试时无需连接自动计数装置,在调整完波形后,只需输入起始深度,然后提升换能器,读取线缆上刻度,每到采样间隔时,点击存点按键即可存储一道波形。(测试速度较慢,不推荐)
- 测点间隔,测试时每个测点之间的间隔,详见 4.4 节。
- 采样按键,在设置完参数后,点击采样按键开始采样, 若未初始化参数,点击采样按键,会弹出参数设置界 面。
- 停止按键,采样开始后,停止按键有效,点击停止采
  样,采样未开始时,停止按键无效。
- 存点按键,在自动测试模式下,采样时点击存点按键, 弹出保存第一个测点对话框,输入第一个测点的深度,然 后继续测试;在手动模式下,点击一次存点按键,保存 一个测点数据。

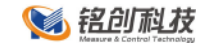

- 保存按键,测试完毕后点击保存按键,可以将数据永久保存到内部存储卡中。
- 参数按键,新建测试下,点击参数按键弹出参数设置对 话框,可以设置各种参数;在打开文件状态下,可以查看 已测试文件的参数信息。
- **加密**按键, 详见 3.7 节
- 显示按键,在 4-6 剖面测试的情况下,点击显示按键,会 自动切换,波形图形显示区域的剖面排列方式。
- **文件**按键,点击**文件**按键,弹出文件管理对话框。
- 当前剖面,显示当前选中的剖面名称。
- 搜索按键,采样时点击按键,有搜索按键功能,停止采 样时,该按键无效。
- **全选**按键,点击按键选中所有剖面。
- **放大**按键,采样时点击按键可以增加该通道增益,放大 波形。
- 缩小按键,采样时点击按键可以减小该通道增益,缩小 波形。
- **左移**按键,采样时点击按键可以增大该剖面延时,左移 波形。
- **右移**按键,采样时点击按键可以减小该剖面延时,右移 波形。

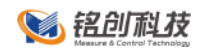

- 基线按键,采样时点击按键选中,再点击方向 ↑ ↓ ↓
  键可以调整基线。
- ▶j读线按键,又称阀值按键,采样时点击按键选中,再
  点击方向 ↑ ↓键可以调整判读线,判断算在仅在判
  读线之外起作用,判读线以内的波形不做自动判读。
- 方向键,在不同环境下,方向键有不同的作用,一般都是 左右上下移动标志线的作用。
- **手工判读**按键,在停止采样时,回放波形,手动调整判 读线完毕后,点击该按键,可以手工修正判读结果。
- 曲线图按键,点击该按键可以将统计图形切换到曲线图 模式。
- **波列图**按键,点击该按键可以将统计图形切换到波列图 模式。

## 5.2 参数设置

参数设置主要是对检测对象一些测试特征的设置和对仪器自身 参数的设置。可以通过测试主界面点击参数按键进入参数设置对 话框。参数设置对话框如图 5.2-1 所示。

📢 铭创科技

MC-6320/10 非金属超声检测仪

| 工程名称     | 铭创科技<br>1-1_4     | 选择 新         | 建 <sup>东 †</sup>   | PP2              |
|----------|-------------------|--------------|--------------------|------------------|
| 声测管数设计桩长 | 3 测点间<br>100.00m  | 距 0.25m      |                    |                  |
| 通道选择     | 通道 1<br>通道 1 通道 2 | 采样周期<br>发射电压 | 0.5us              | 计数精度校正<br>零声时校正  |
| 剖面名称     | 1-2 1-3           | 采样长度         | 512                |                  |
| 测试跨距     | 1000mm 1000mm     | 测试模式         | 自动<br>JGJ 106-2003 | 仪器显示设置<br>仪器参数设置 |
| 恢复出厂设    | 置重置               |              | 取消                 | 确定               |

图 5.2-1 参数设置

### 5.2.1 工程信息设置

- 工程名称,点击后面的文本框会弹出字符键盘,支持中英文数 字混合输入,工程名称自动缺省上一次设置的名称。
- 基桩名称,点击后面的文本框会弹出字符键盘,支持中英文数 字混合输入,基桩名称缺省自动在上一次设置基桩名称的基础 上加上数字 1。
- 声测管数,根据待测基桩中预埋的声测管根数设定,可以设置
  2 管、3 管、4 管。如图 5.2-2 所示。

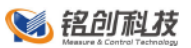

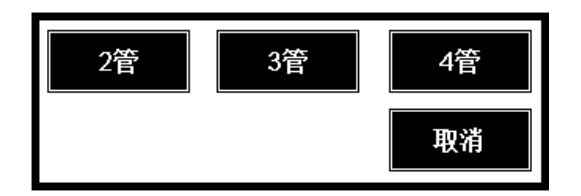

图 5.2-2 声测管设置

测点间距,测点间距是指每两个测点间的距离。点击后面的文本框弹出测点间距设置对话框,如图 5.2-3 所示。推荐选择
 0.15m、0.20m、0.25m。

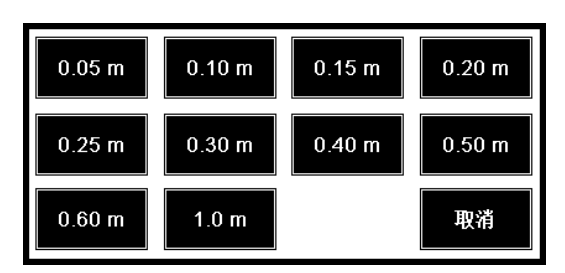

图 5.2-3 测点间距

- 设计桩长,点击后面的文本框弹出数字键盘,可以设置基桩的
  设计桩长,桩长精确到厘米。
- 测试跨距,声测管外壁净间距,单位为毫米。系统会根据声测 管数和通道对应的声测管关系,自动生成对应的测试跨距选 项。点击相应剖面名称下面的文本框,弹出数字键盘设置测试 跨距,跨距单位为毫米(mm)。

🥣 测试跨距影响到声速等重要的声参量的准确性,请务必设置正确

声测管示意图,如图 5.2-4 所示。示意图表示的基桩的俯视 图,小圆圈代表声测管,根据声测管的数目变化,小圆圈的个 数会相应改变,用手指按住每个小圆圈可以拖动到基桩的任意 位置,小圆圈之间的连线代表两个声测管之间测试剖面位置。

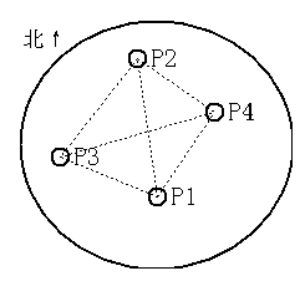

图 5.2-4 声测管示意图

5.2.2 通道参数设置

**通道选择**,每个通道对应仪器前侧面上的通道插口,点击通道 弹出通道设置界面,如图 5.2-5 所示,可以选择通道 1、通道 2 及 双通道。

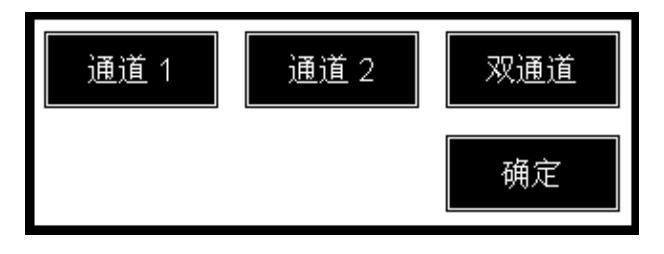

#### 图 5.2-5 通道选择

**设置测试跨距**,如图 5.2-6 所示,点击剖面名称,可以选择通 道对应的剖面,点击测试跨距可以设置剖面对应的测试跨距。

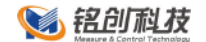

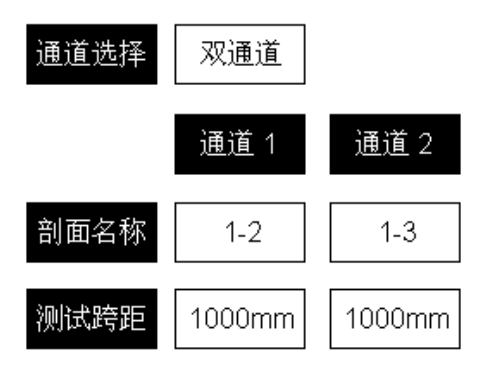

#### 图 5.2-6 设置测试跨距

**采集参数**, 详解第4章.

测试模式, 分为手动和自动两种模式。

**计算标准**,选择相应的检测规范,测试过程中将按规范实时对 数据进行分析处理。计算标准对话框如图 5.2-7 所示。

| JGJ 106-2003      | CECS 21:2000   |  |
|-------------------|----------------|--|
| JTG/T F81-01-2004 | TB 10218-2008  |  |
| SJG 09-2007       | DBJ 15-60-2008 |  |
|                   | 取消             |  |

#### 图 5.2-7 计算标准

# 5.3 加密测试

加密测试是指在测试过程中发现可疑区时,减小测点间距后对 可疑区进行密集测试。加密操作必须在采样状态下有效。如图 5.3-1

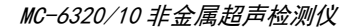

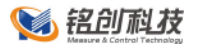

所示。

| 0.05 m | 0.10 m | 0.15 m | 0.20 m |
|--------|--------|--------|--------|
| 0.25 m | 0.30 m | 0.40 m | 0.50 m |
| 0.60 m | 1.0 m  |        | 取消     |

图 5.3-1 加密测试对话框

具体操作方法如下:

- 在采样状态,点击测试主界面右侧加密按键,弹出加密对话框:
- 点击需要加密的数值,加密对话框小时;
- 提升换能器继续测试或者进行复测。

# 5.4 视图切换

仪器提供两种统计视图,分别为曲线视图和波列视图。

5.4.1 曲线视图

点击主界面又下方曲线图按键,进入曲线视图,如图 5.4-1 所示。

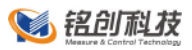

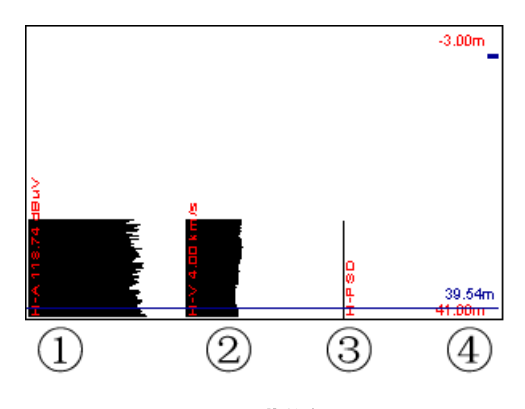

图 5.4-1 曲线视图

- 区域 1,是深度-幅值(H-A)曲线,横坐标从左至右幅值依次增大,纵坐标表示深度 H,最左侧红色字体表示图形当前自动计算出的幅值临界值,当测试对象在某一深度出现缺陷时,该深度的幅值曲线会出现红色缺陷区域,方便观察;
- 区域 2,是深度-声速(H-V)曲线,横坐标从左至右速度依次增大,纵坐标表示深度 H,最左侧红色字体表示图形当前自动计算出的速度临界值,当测试对象在某一深度出现缺陷时,该深度的声速曲线会出现红色曲线区域;
- 区域 3, 是深度-PSD(H-PSD)曲线, 横坐标从左至右 PSD 数值依 次增大, 纵坐标表示深度 H;
- 区域 4,区域 4 右侧在测试时,实时表示当前换能器的深度,
  左侧表示 当前图形的深度范围;
- 深度标识线,在停止采样时,点击图形区域,会出现深度标识线,标示当前点击的深度,同时,单道波形区域也会出现当前

47 / 106

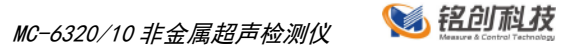

深度的波形信息。点击主界面右侧的上下方向按键,可以向上 或向下移动标识线。

5.4.2 波列视图

点击主界面又下方波列图按键,进入波列视图,如图 5.4-2 所

示。

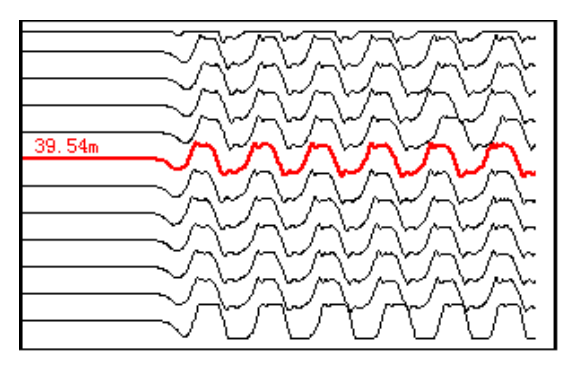

图 5.4-2 波列视图

- 表示方法,波列显示时,波形的幅值和延时量都是归一化显示的;
- 在停止采样时,点击波列图形区域,当前选中波形加粗变色表示,并在左侧显示当前测点波形的深度值;
- 在停止采样时,点击主界面右侧上下方向键可以移动选择的当前波形,点击主界面右侧左右键可以上下翻页。

## 5.5 数据保存

仪器保存数据分为自动保存和手动保存。

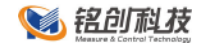

5.5.1 自动保存

自动保存仅在正常顺序测试条件下有效,在测试完成,换能器 提升至桩头即换能器深度表示为 0.0m 时,会触发仪器自动保存机 制,提示是否测试完毕,点击确定按键表示测试完毕,弹出保存进 度条,数据存储完毕后,进度条消失。

5.5.2 手动保存

手动保存在新测试项目或修改现有数据时触发手动保存机制, 需要手动保存是,主界面保存按键会开始闪烁,提示需要保存,点 击保存按键后,弹出保存进度条,保存完毕后保存进度条消失,保 存按键停止闪烁。

### 5.6 深度技术精度校正

由于自动计数装置长时间使用,会出现磨损的现象,所以会影 响自动计数装置记录的准确性,所以需要计数精度校正功能。校正 之前请确认不是错误操作导致的计数不准确的现象。

5.6.1 快速校正

仪器出厂已经全部校正过配套的计数装置,并内置了校正备份。 快速校正即把备份的精度覆盖现在的精度数值。

具体步骤如下:

■ 主界面点击参数按键进入参数设置界面;

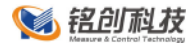

- 在参数设置界面点击
  计数精度校正
  按键,进入计数精度校正
  界面;
- 点击恢复默认按键,弹出确定对话框,点击确定按键;
- 提示恢复成功,手动重启仪器。

5.6.2 常规校正

若仪器内部备份的校正精度也不准确了,需要进行常规校正, 常规校正至少需要一根径向换能器、计数装置和仪器配合操作方可 完成校正。

校正步骤如下:

- 将换能器、计数装置及仪器连接完毕;
- 将换能器放至基桩的某一深度,记录线缆上的刻度 H1;
- 点击仪器主界面参数按键进入参数设置界面;
- 点击参数设置界面的**计数精度校正**按键进入校正界面;
- 点击 H1 后面的文本框设置读取的 H1 的值;
- 点击开始提升按键,并提升换能器至 H2(线缆刻度)深度,
  确保 H1-H2≥5m;
- 在 H2 后面文本框中输入 H2 的值;
- 点击修正完毕按键确认修正精度,然后手动重启仪器,修正完
  毕。

## 5.7 测试指南

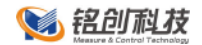

5.7.1 仪器连接

将三脚架调整到合适的高度,并将深度记录装置安装在三脚架的云台上;如图 5.7-1 所示。

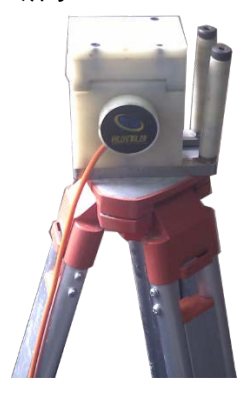

图 5.7-1 深度记录装置安装

将各声测管中的换能器调整到相同的高度,打开深度记录装置 上的压轮,然后将多根换能器信号线放入深度记录滑轮槽中, 并将压轮放下,如图 5.7-2 所示。

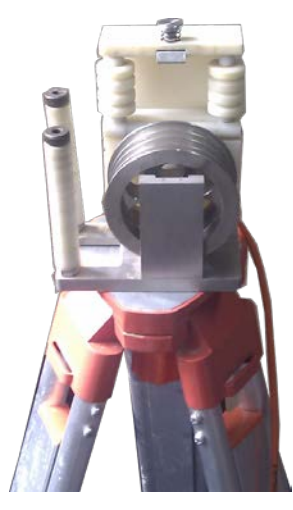

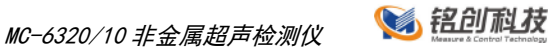

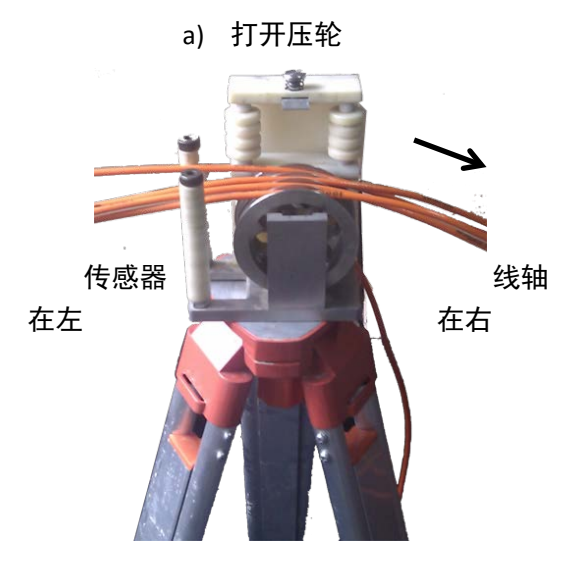

b) 信号线入槽

务必注意计数轮的方向,测试时,应该将计数轮上收线柱朝着被测的桩基,若方向装反,测试时仪器就不能实时反应当前传感器的深度;

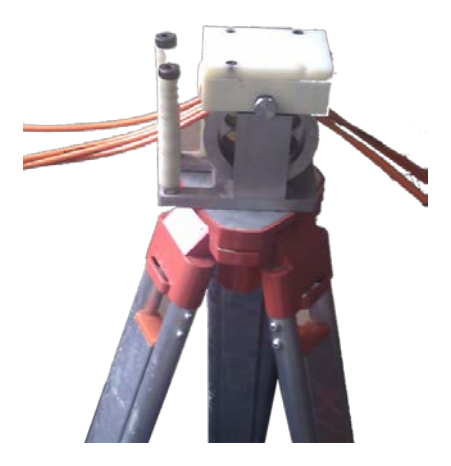

c)放下压轮

📢 铭创科枝

#### 图 5.7-2 信号线安装

使用平测法检测时,一定要注意各声测管中的换能器所放下的深度是否相等,如不相等,则应进行调整,务必保证各换能器处于同一水平面上。

使用斜测法检测时,应确保一只换能器与其他换能器保持一定的高度差。如图 5.7-3 所示。

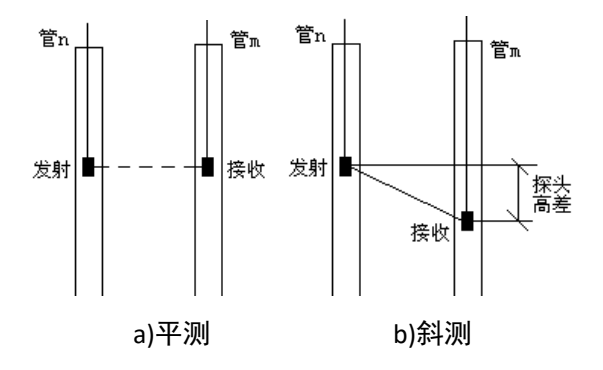

图 5.7-3 测点布置示意图

- 将各声测管中的换能器信号线连接到测桩仪前面板的相应通道。
- 将深度计数装置与测桩仪左侧面板上的"深度计数装置"接口 相连。

5.7.2 新建测试文件

■ 打开仪器电源,等待进入测试主界面;

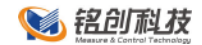

- 点击右侧参数按键,进入参数对话框,设置测试主要参数,
  具体参数依据测试对象而定;
- 参数设置完毕点击确定按键进入测试界面,点击采样按键开始采样;
- 此时进入采样调整状态,系统自动进入搜索状态,若搜索不成功,需要手动微调波形,可以通道左移,右移,放大,缩小等操作微调波形使仪器可以判读到首波;
- 调整完毕后点击存点保存第一个测点,输入此时换能器的位置,点击确定开始测试;
- 提升换能器,系统自动判断深度并自动根据测点间距保存波形数据;提升过程中需要观察波形首波是否判读准确,若不正确,可以停止提升,手动微调波形,然后再进行测试,若测试时发现测试对象有缺陷,可以将换能器回放到缺陷以下,然后进行复测,测试测试数据会覆盖以前测试的数据;
- 提升到桩头时,仪器自动提示是否测试完毕,点击确定自动保存数据,点击取消可以继续进行测试,测试完毕后点击保存 按键保存数据;
- 若需要继续测试新基桩,可按照 2-7 步骤重复测试,若测试完 毕可以直接关闭仪器。

保存按键闪烁时需要手动点击保存按键保存数据,若不保存, 可能会造成数据丢失。

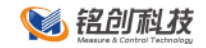

测试完成后,将数据按照 4.9.2 节数据传输操作,将测试的数据 传输到 U 盘中,然后拷贝到电脑中,用本公司的《超声数据处理软件》进行数据处理。数据处理软件具体操作方法详见数据处理软件 说明书。

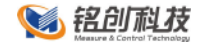

# 6 超声回弹综合法测强

本功能可以依据

全国:《超声回弹综合法检测混凝土强度技术规程》(cecs 02:2005)

北京:《回弹法、超声回弹综合法检测泵送溷凝土强度技术规程》(DBJ/T01-78-2003)

山东:《超声回弹综合法检测混凝土抗压强度技术规程》 (DBJ14/027-2004)

等技术规程结合回弹仪对混凝土的强度进行推定。

# 6.1 测试主界面

测试主界面是测试程序的主要功能模块,大部分的操作都在此 界面内可以完成,如图 6.1-1 所示。整个界面都可以触摸操作,主 要分为两个区域:

左侧为波形和图形显示区域,用来显示波形图、采集参数、声参量、统计图形等信息;

右侧和下部为功能按键区域,主要有采集、参数设置等按键。

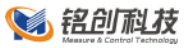

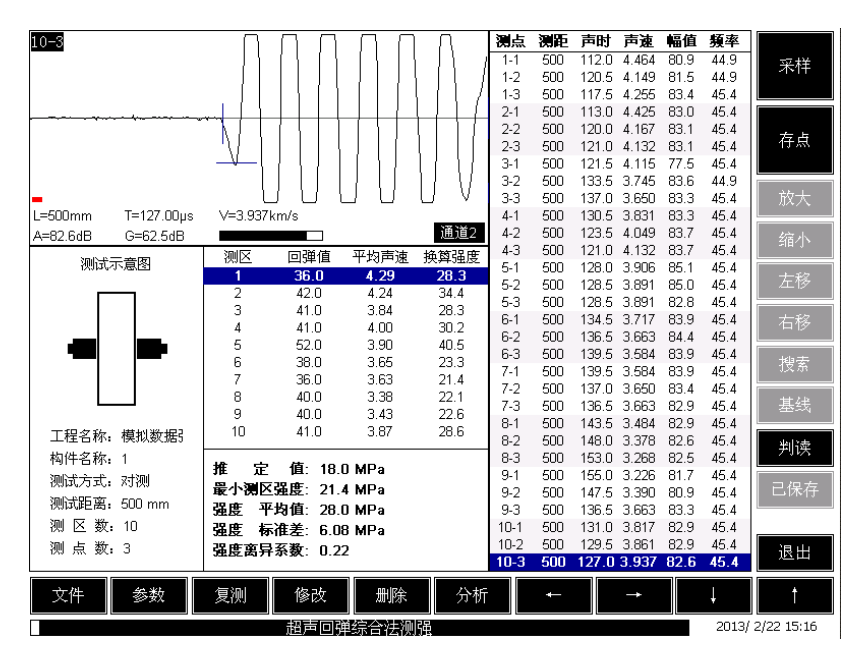

图 6.1-1 测强主界面

## 6.1.1 测试示意图

测试示意图区域显示测试示意图,分别显示对测、平测和角测 测试示意图,示意图下方显示工程和构件信息。

6.1.2 测区列表

测区列表显示当前构件中的所有测区信息,按住某一测区或者选择测区中某一项,点击修改按键,弹出修改回弹值界面,输入 平均回弹值,点击确定按键,软件自动计算出测区的换算强度。

6.1.3 统计数据

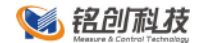

测区列表下方为构建统计信息,主要显示构件数据的计算结果,推定值只有在所有测区都测试完毕并且计算出换算之后计算显示,如图 6.1-2 所示。

| 推   | 全值:  | 18.0 | MPa |  |  |
|-----|------|------|-----|--|--|
| 最小测 | 区强度: | 21.4 | MPa |  |  |
| 强度  | 平均值: | 28.0 | MPa |  |  |
| 强度  | 标准差: | 6.08 | MPa |  |  |
| 强度离 | 异系数: | 0.22 |     |  |  |
|     |      |      |     |  |  |

图 6.1-2 构件统计信息

6.1.4 测点列表

测点列表显示所有测区中的所有测点声参量信息,测点根据输 入的测区分组显示。

6.1.5 功能按键区域

- **采样**按键,在设置完参数后,点击<mark>采样</mark>按键开始采样, 若未初始化参数,点击<mark>采样</mark>按键,会弹出参数设置界 面。
- 停止按键,采样开始后,停止按键有效,点击停止采 样,采样未开始时,停止按键无效。
- **存点**按键,点击存点按键,将当前波形数据保存到当前 测点中。

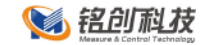

- 保存按键,测试完毕后点击保存按键,可以将数据永久 保存到内部存储卡中。
- 参数按键,新建测试下,点击参数按键弹出参数设置对 话框,可以设置各种参数;在打开文件状态下,可以查看 已测试文件的参数信息。
- **文件**按键,点击**文件**按键,弹出文件管理对话框。
- 搜索按键,采样时点击按键,有搜索按键功能,停止采 样时,该按键无效。
- **放大**按键,采样时点击按键可以增加该通道增益,放大 波形。
- **缩小**按键,采样时点击按键可以减小该通道增益,缩小 波形。
- **左移**按键,采样时点击按键可以增大该剖面延时,左移 波形。
- **右移**按键,采样时点击按键可以减小该剖面延时,右移 波形。
- 基线按键,采样时点击按键选中,再点击方向 ↑ ↓
  键可以调整基线。
- ▶j读线按键,又称阀值按键,采样时点击按键选中,再
  点击方向 ↑ ↓键可以调整判读线,判断算在仅在判
  读线之外起作用,判读线以内的波形不做自动判读。

59 / 106

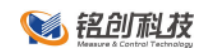

- 方向键,在不同环境下,方向键有不同的作用,一般都 是左右上下移动标志线的作用。
- 判读按键,在停止采样时,回放波形,手动调整判读线 完毕后,点击该按键,可以手工修正判读结果。
- **复测**按键,选中已有测点,点击复测按键,可以对当前 测点进行复测。
- 修改按键,当选中测区时,点击修改按键,可以修改测区的平均回弹值;当选中测点列表时,点击修改按键,可以修改测点的测距。
- 删除按键,当选中测区时,点击删除按键,可以删除整 个测区数据;当选中测点列表时,点击删除按键,可以删除单个测点数据。
- 分析按键,测试完成后,点击分析按键,可以对计算参数进行设置后重新计算统计值。

## 6.2 参数设置

参数设置主要是对检测对象一些测试特征的设置和对仪器自身 参数的设置。可以通过测试主界面点击参数按键进入参数设置对 话框。参数设置对话框如图 6.2-1 所示。

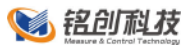

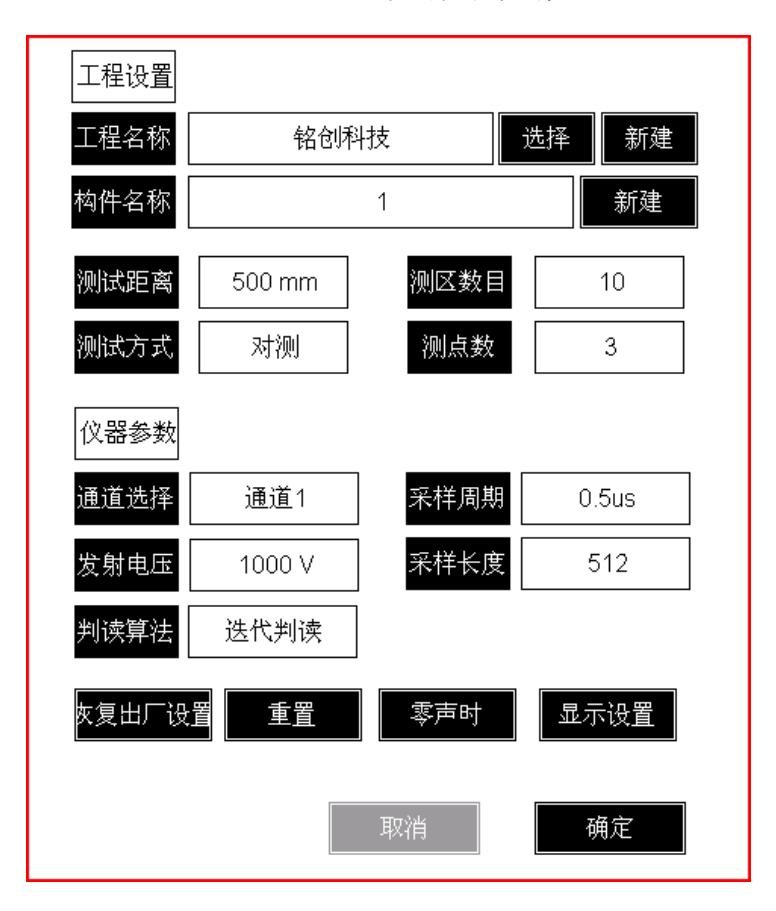

#### 图 6.2-1 测强参数设置

# 6.3 计算参数

计算参数设置主要是在测试完成后设置计算参数。可以通过测试主界面点击分析按键进入计算参数设置对话框。计算参数设置对话框如图 6.3-1 所示。

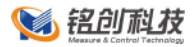

| 分析参数  |         |                                        |      |         |
|-------|---------|----------------------------------------|------|---------|
| 测试规范  | 全国      | 构件骨料 碎石                                | 测试角度 | 水平0°    |
| 测试面   | 侧面      | 设计强度 C40                               | 混凝土  | 普通      |
| 系数A   | 0.01620 | 系数B 1.65600                            | 系数C  | 1.41000 |
| 系数D   | 0.00000 | $f_{cv,i}^{c} = AV_{ai}^{B}R_{ai}^{C}$ |      |         |
| 声速修正η | 1.00    | 强度修正 无修正                               | 1.00 |         |
|       |         |                                        | 计算   | 取消      |

图 6.3-1 分析参数设置

6.3.1 测试规范

软件提供全国标准计算参数和部分地区规范计算参数,还可以 自己定义计算参数,如图 6.3-2 所示。

| 全国 | 北京 | 上海 | 山西 |
|----|----|----|----|
| 四川 | 江苏 | 陕西 | 山东 |
|    |    |    | 取消 |

图 6.3-2 测试规范

6.3.2 构件骨料

骨料选择可以选择卵石和碎石。

# 6.3.3 测试角度

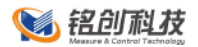

软件提供常用的几种测试角度,不同测试角度,计算结果不同,计算公式详见规范,如图 6.3-3 所示。

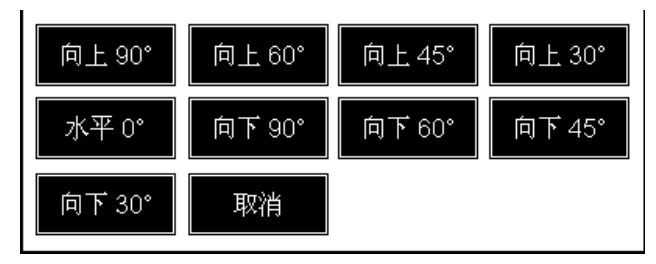

图 6.3-3 测试角度

6.3.4 测试面

软件提供侧面、顶面、底面 3 种测试面, 如图 6.3-4 所示。

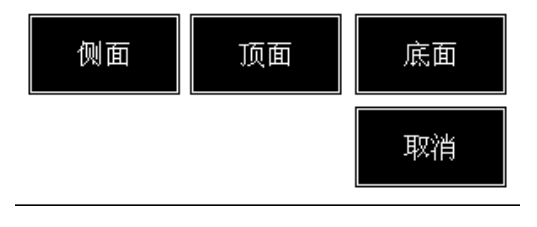

#### 图 6.3-4 测试面选择

6.3.5 设计强度

点击混凝土强度,弹出混凝土强度选择界面,如图 6.3-5 所示。

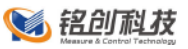

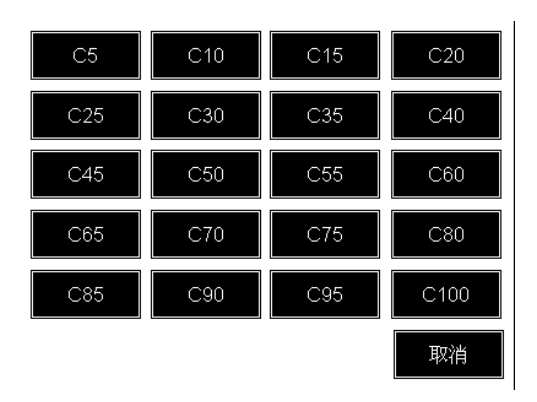

图 6.3-5 混凝土强度选择

6.3.6 声速修正

声速修正系数,仅在平测状态下,可以使用。

6.3.7 强度修正

软件提供了无修正、芯样、同条件试块三种强度修正方式。

# 6.4 数据保存

仪器保存数据分为自动保存和手动保存。

6.4.1 自动保存

自动保存仅在正常顺序测试条件下有效,在测试完成时,会触 发仪器自动保存机制,提示是否测试完毕,点击确定按键表示测试 完毕,弹出保存进度条,数据存储完毕后,进度条消失。

6.4.2 手动保存

手动保存在新测试项目或修改现有数据时触发手动保存机制, 需要手动保存是,主界面保存按键会开始闪烁,提示需要保存,点 击保存按键后,弹出保存进度条,保存完毕后保存进度条消失,保 存按键停止闪烁。

### 6.5 测试指南

6.5.1 仪器连接

首先将发射电缆和接受电缆分别和平面换能器连接,然后将平 面换能器连接至仪器的发射通道和通道1(通道2)接口中,并检 查是否连接牢固,连接完成后即可进行测试。

6.5.2 新建测试文件

- 打开仪器电源,等待进入测试主界面;
- 点击右侧参数按键,进入参数对话框,设置测试主要参数,
  具体参数依据测试对象而定;
- 参数设置完毕点击确定按键进入测试界面,点击采样按键开始采样;
- 此时进入采样调整状态,系统自动进入搜索状态,若搜索不成功,需要手动微调波形,可以通道左移,右移,放大,缩小等操作微调波形使仪器可以判读到首波;
- 调整完毕后点击存点保存按键保存测点;
- 测试完毕后,仪器自动提示是否测试完毕,点击确定自动保存 数据,点击取消可以继续进行测试,测试完毕后点击保存按 键保存数据;
- 若需要继续测试新构件,可按照 2-6 步骤重复测试,若测试完 毕可以直接关闭仪器。

保存按键闪烁时需要手动点击保存按键保存数据,若不保存, 可能会造成数据丢失。

6.5.3 数据处理

测试完成后,将数据按照 4.9.2 节数据传输操作,将测试的数据 传输到 U 盘中,然后拷贝到电脑中,用本公司的《超声回弹综合法 数据处理软件》进行数据处理。数据处理软件具体操作方法详见数 据处理软件说明书。

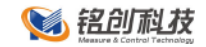

# 7 不密实区和空洞检测

本功能可依据《超声法检测混凝土缺陷技术规程》(CECS21: 2000)对混凝土内部不密实区及空洞、混凝土结合面质量及钢管混 凝土内部缺陷进行检测,并对检测数据进行计算处理与判别。

## 7.1 测试主界面

测试主界面是测试程序的主要功能模块,大部分的操作都在此 界面内可以完成,如图 7.1-1 所示。整个界面都可以触摸操作,主 要分为两个区域:

左侧为波形和图形显示区域,用来显示波形图、采集参数、声参量、统计图形等信息;

右侧和下部为功能按键区域,主要有采集、参数设置等按键。

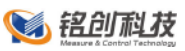

| 30:1 <u>ЛЛППЛЛ</u>                                  | 测点  | 测距    | 声时     | 声速                                                                                                    | 幅值    | 頻率    |            |
|-----------------------------------------------------|-----|-------|--------|----------------------------------------------------------------------------------------------------|-------|-------|------------|
|                                                     |     |       |        |                                                                                                    |       | -     | 采样         |
|                                                     | 3:2 | 680   | 174.5  | 3.897                                                                                                    | 77.8  | 45.9  |            |
|                                                     | 3:1 | 680   | 169.0  | 4.024                                                                                                    | 78.3  | 44.9  |            |
| I N/ L ( I / I / I / I / I / I / I / I / I / I      | 2:1 | 680   | 175.0  | 3.886                                                                                                    | 78.3  | 45.4  | 存点         |
|                                                     | 2:2 | 680   | 178.0  | 3.820                                                                                                    | 78.0  | 45.4  | 14 /00     |
|                                                     | 2:3 | 680   | 172.5  | 3.942                                                                                                    | 75.7  | 44.9  |            |
|                                                     | 2:4 | 680   | 167.5  | 4.060                                                                                                    | 69.1  | 51.3  | 放大         |
| L=660mm I=177.00µs V=3.642km/s<br>A=77.6dB G=65.7dB | 2:5 | 680   | 167.5  | 4.060                                                                                                    | 70.0  | 36.1  | ار جنع     |
| 1 2 3 4 5 6 7                                       | 2:6 | 680   | 169.0  | 4.024                                                                                                    | 68.7  | 36.1  | 新的小        |
|                                                     | 2:7 | 680   | 170.0  | 4.000                                                                                                    | 71.0  | 39.1  | 左移         |
|                                                     | 1:7 | 680   | 170.5  | 3.988                                                                                                    | 72.3  | 41.5  |            |
|                                                     | 1:6 | 680   | 173.0  | 3.931                                                                                                    | 74.8  | 44.4  | 右移         |
|                                                     | 1:5 | 680   | 171.5  | 3.965                                                                                                    | 72.6  | 42.5  |            |
|                                                     | 1:4 | 680   | 162.5  | 4.185                                                                                                    | 69.6  | 35.6  | 搜索         |
|                                                     | 1:3 | 680   | 165.5  | 4.109                                                                                                    | 69.1  | 39.6  | 2022 (144) |
| 4 ·····••                                           | 1:2 | 680   | 186.0  | 3.656                                                                                                    | 71.4  | 42.0  |            |
|                                                     | 1:1 | 680   | 197.5  | 3,443                                                                                                    | 74.2  | 40.0  | 制漆         |
|                                                     |     | 平均(   | 直 临界   | り しょうしん しょうしん しょうしょう しょう しょう しょうしょう しょう しょう しょう しょう し | 际准差 召 | 寫差系数  | 7117       |
| · ·····                                             | 声速  | 3.835 | 5 3.2  | :09                                                                                                    | 0.240 | 0.063 | 保存         |
|                                                     | 幅度  | 74.59 | 9 66.0 | 568<br>557                                                                                                    | 3.039 | 0.041 |            |
|                                                     | 물   | 44.00 | 4 40.1 | 020                                                                                                    | 1.578 | 0.035 |            |
|                                                     |     |       |        |                                                                                                    |       |       | 退出         |
| 文件 参数 复测 修改 删除                                      | 异常点 | ŧ     | ←      | -                                                                                                    | -     | Ļ     | t          |
| 不密实区和空洞检测                                           |     |       |        |                                                                                                    |       | 2013/ | 2/22 15:19 |

图 7.1-1 测缺主界面

7.1.1 测试示意图

测试示意图显示测点的布置分布以及当前测试测点,测试完成 或测试中以不同形状不同颜色动态显示异常点,如图 7.1-2 所示

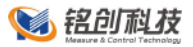

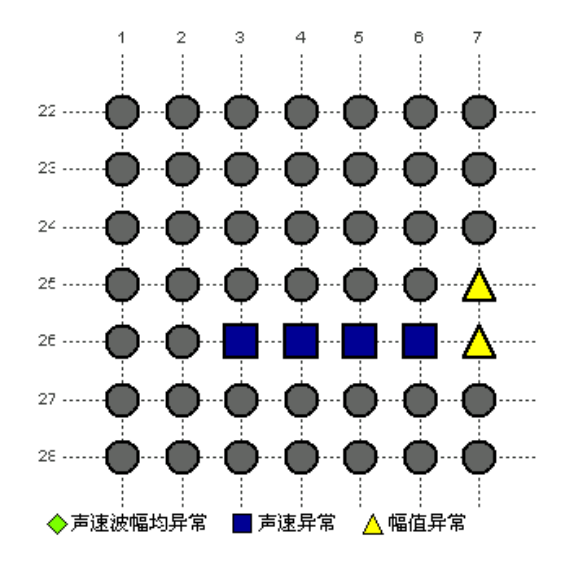

图 7.1-2 异常点示意图

7.1.2 测点列表

测区列表显示当前构件中当前测区的所有测点的声参量,按住 某一测点或者选择测点中某一项,点击修改按键,弹出修改间距界 面,输入测试间距,点击确定按键,软件自动计算新的声参量信 息。

7.1.3 统计数据

测点列表下方为构建统计信息,主要显示构件数据整体的声参 量统计结果,包括平均值、标准差、离差系数和临界值,如图 7.1-3 所示。

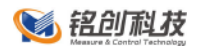

|    | 平均值    | 临界值    | 标准差   | 离差系数  |
|----|--------|--------|-------|-------|
| 声速 | 3.835  | 3.209  | 0.240 | 0.063 |
| 幅度 | 74.599 | 66.668 | 3.039 | 0.041 |
| 主頻 | 44.864 | 40.825 | 1.578 | 0.035 |

#### 图 7.1-3 测缺统计信息

- 7.1.4 功能按键区域
  - 采样按键,在设置完参数后,点击采样按键开始采样, 若未初始化参数,点击采样按键,会弹出参数设置界 面。
  - 停止按键,采样开始后,停止按键有效,点击停止采
     样,采样未开始时,停止按键无效。
  - 存点按键,点击存点按键,将当前波形数据保存到当前 测点中。
  - 保存按键,测试完毕后点击保存按键,可以将数据永久 保存到内部存储卡中。
  - 参数按键,新建测试下,点击参数按键弹出参数设置对 话框,可以设置各种参数;在打开文件状态下,可以查看 已测试文件的参数信息。
  - **文件**按键,点击**文件**按键,弹出文件管理对话框。
  - 搜索按键,采样时点击按键,有搜索按键功能,停止采 样时,该按键无效。

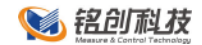

- **放大**按键,采样时点击按键可以增加该通道增益,放大 波形。
- **缩小**按键,采样时点击按键可以减小该通道增益,缩小 波形。
- **左移**按键,采样时点击按键可以增大该剖面延时,左移 波形。
- **右移**按键,采样时点击按键可以减小该剖面延时,右移 波形。
- 基线按键,采样时点击按键选中,再点击方向 ↑ ↓
   ↓
   ↓
   ↓
   ↓
- 判读线按键,又称阀值按键,采样时点击按键选中,再
   点击方向 1 ↓
   键可以调整判读线,判断算在仅在判
   读线之外起作用,判读线以内的波形不做自动判读。
- 方向键,在不同环境下,方向键有不同的作用,一般都
   是左右上下移动标志线的作用。
- **判读**按键,在停止采样时,回放波形,手动调整判读线 完毕后,点击该按键,可以手工修正判读结果。
- **复测**按键,选中已有测点,点击复测按键,可以对当前 测点进行复测。
- 修改按键,当选中测点时,点击修改按键,可以修改测点的测距。

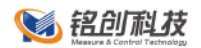

- **删除**按键,当选中测点列表时,点击删除按键,可以删除单个测点数据。
- **异常点**按键,测试完成后或测试中,点击异常点按键, 可以重新计算统计值并将异常点显示在测试示意图中。

### 7.2 参数设置

参数设置主要是对检测对象一些测试特征的设置和对仪器自身 参数的设置。可以通过测试主界面点击参数按键进入参数设置对 话框。参数设置对话框如图 7.2-1 所示。

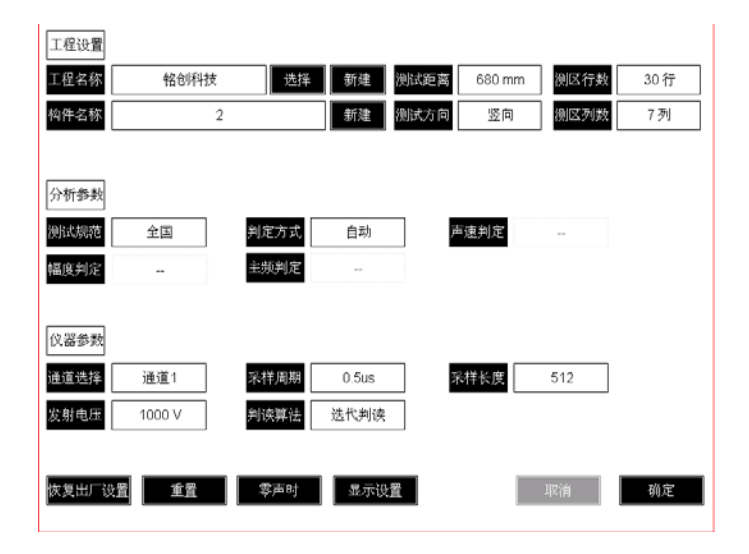

#### 图 7.2-1 测缺参数设置

# 7.3 计算参数

在参数设置界面中,点击判读方式,可以选择自动计算判定值 还是手动指定判定值,若手工指定,仅需在下方输入相应的判定值 即可。

7.4 数据保存

仪器保存数据分为自动保存和手动保存。

7.4.1 自动保存

自动保存仅在正常顺序测试条件下有效,在测试完成时,会触 发仪器自动保存机制,提示是否测试完毕,点击确定按键表示测试 完毕,弹出保存进度条,数据存储完毕后,进度条消失。

7.4.2 手动保存

手动保存在新测试项目或修改现有数据时触发手动保存机制, 需要手动保存是,主界面保存按键会开始闪烁,提示需要保存,点 击保存按键后,弹出保存进度条,保存完毕后保存进度条消失,保 存按键停止闪烁。

#### 7.5 测试指南

7.5.1 仪器连接

首先将发射电缆和接受电缆分别和平面换能器连接,然后将平 面换能器连接至仪器的发射通道和通道1(通道2)接口中,并检 查是否连接牢固,连接完成后即可进行测试。

7.5.2 新建测试文件

- 打开仪器电源,等待进入测试主界面;
- 点击右侧参数按键,进入参数对话框,设置测试主要参数,
   具体参数依据测试对象而定;
- 参数设置完毕点击确定按键进入测试界面,点击采样按键开始采样;
- 此时进入采样调整状态,系统自动进入搜索状态,若搜索不成功,需要手动微调波形,可以通道左移,右移,放大,缩小等操作微调波形使仪器可以判读到首波;
- 调整完毕后点击存点保存按键保存测点;
- 测试完毕后,仪器自动提示是否测试完毕,点击确定自动保存 数据,点击取消可以继续进行测试,测试完毕后点击保存 按 键保存数据;
- 若需要继续测试新构件,可按照 2-6 步骤重复测试,若测试完 毕可以直接关闭仪器。

保存按键闪烁时需要手动点击保存按键保存数据,若不保存, 可能会造成数据丢失。

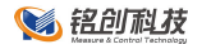

7.5.3 数据处理

测试完成后,将数据按照 4.9.2 节数据传输操作,将测试的数据 传输到 U 盘中,然后拷贝到电脑中,用本公司的《不密实区和空洞 检测数据处理软件》进行数据处理。数据处理软件具体操作方法详 见数据处理软件说明书。

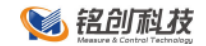

# 8 超声法裂缝深度检测

本功能依据《超声法检测混凝土缺陷技术规程》(CECS21: 2000)对混凝土裂缝深度进行检测,并对检测数据进行计算处理与 判别。

## 8.1 测试主界面

测试主界面是测试程序的主要功能模块,大部分的操作都在此 界面内可以完成,如图 8.1-1 所示。整个界面都可以触摸操作,主 要分为两个区域:

左侧为波形和图形显示区域,用来显示波形图、采集参数、声参量、统计图形等信息;

右侧和下部为功能按键区域,主要有采集、参数设置等按键。

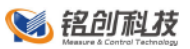

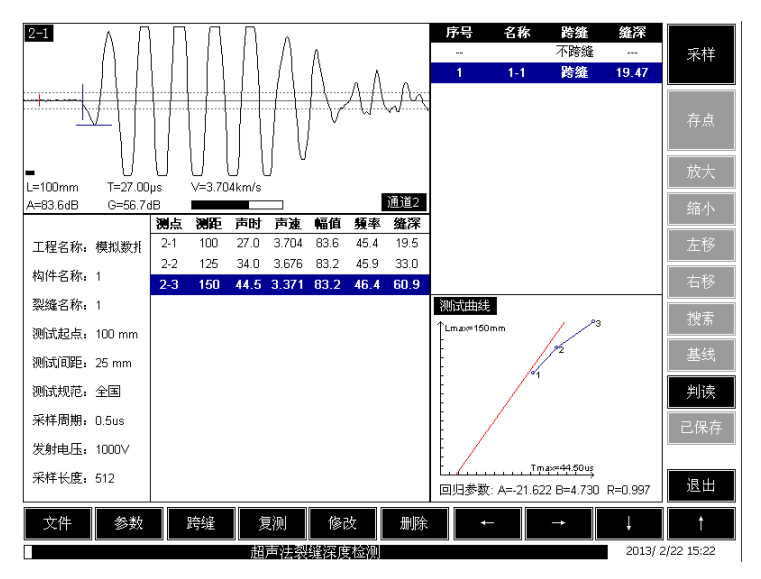

图 8.1-1 测缝主界面

8.1.1 测试信息

测试信息区域显示当前构件的一些参数信息,包括工程信息和 采样参数信息等。

8.1.2 测点列表

测点列表显示当前构件中当前裂缝的所有测点的声参量,按住 某一测点或者选择测点中某一项,点击修改按键,弹出修改间距界 面,输入测试间距,点击确定按键,软件自动计算新的声参量信 息。

8.1.3 裂缝列表

裂缝列表主要显示当前构建中跨缝和不跨缝裂缝列表,同时显

示跨缝裂缝计算出的裂缝缝深,如图 8.1-2 所示。

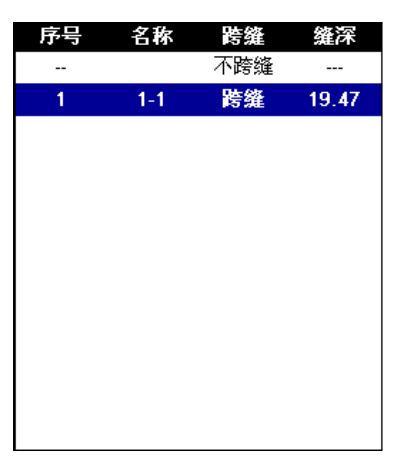

#### 图 8.1-2 裂缝列表

8.1.4 回归测试曲线

裂缝列表下方显示测试曲线示意图和回归曲线示意图,红色的为回归曲线,蓝色的为当前裂缝曲线,示意图下方显示回归参数,如图 8.1-3 所示。

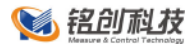

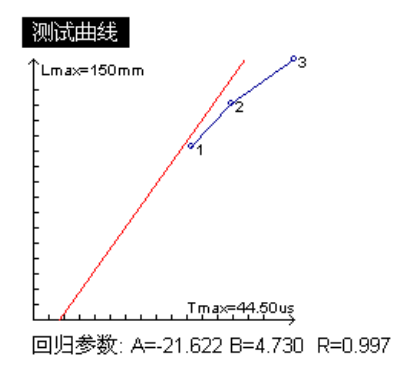

图 8.1-3 回归曲线示意图

- 8.1.5 功能按键区域
  - 采样按键,在设置完参数后,点击采样按键开始采样, 若未初始化参数,点击采样按键,会弹出参数设置界 面。
  - 停止按键,采样开始后,停止按键有效,点击停止采
     样,采样未开始时,停止按键无效。
  - 存点按键,点击存点按键,将当前波形数据保存到当前 测点中。
  - 保存按键,测试完毕后点击保存按键,可以将数据永久 保存到内部存储卡中。
  - 参数按键,新建测试下,点击参数按键弹出参数设置对 话框,可以设置各种参数;在打开文件状态下,可以查看 已测试文件的参数信息。

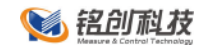

- **文件**按键,点击**文件**按键,弹出文件管理对话框。
- 搜索按键,采样时点击按键,有搜索按键功能,停止采
   样时,该按键无效。
- 放大按键,采样时点击按键可以增加该通道增益,放大 波形。
- 缩小按键,采样时点击按键可以减小该通道增益,缩小 波形。
- **左移**按键,采样时点击按键可以增大该剖面延时,左移 波形。
- 右移按键,采样时点击按键可以减小该剖面延时,右移 波形。
- 基线按键,采样时点击按键选中,再点击方向 ↑ ↓
   键可以调整基线。
- ▶j读线按键,又称阀值按键,采样时点击按键选中,再
   点击方向 ↑ ↓键可以调整判读线,判断算在仅在判
   读线之外起作用,判读线以内的波形不做自动判读。
- 方向键,在不同环境下,方向键有不同的作用,一般都
   是左右上下移动标志线的作用。
- **判读**按键,在停止采样时,回放波形,手动调整判读线 完毕后,点击该按键,可以手工修正判读结果。

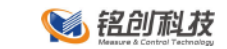

- **复测**按键,选中已有测点,点击复测按键,可以对当前 测点进行复测。
- 修改按键,当选中测点时,点击修改按键,可以修改测点的测距。
- 删除按键,当选中测点列表时,点击删除按键,可以删除单个测点数据。
- **跨缝**按键,测试完一个裂缝数据后,直接点击跨缝按键 可以新建一个非跨缝裂缝。

### 8.2 参数设置

参数设置主要是对检测对象一些测试特征的设置和对仪器自身 参数的设置。可以通过测试主界面点击参数按键进入参数设置对 话框。参数设置对话框如图 8.2-1 所示。

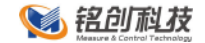

| 工程设置         |                   |             |    |
|--------------|-------------------|-------------|----|
| 工程名称 铭创科技    | 选择 新建             | 测试起点 100 mm |    |
| 裂缝名称 1       | 新建                | 测试距离 25 mm  |    |
|              |                   |             |    |
| 分析参数         |                   |             |    |
| 测试规范 全国      | 回归系数 自动           |             |    |
|              | I                 |             |    |
| 仪器参数         |                   |             |    |
| 通道选择 通道2     | <b>采样周期</b> 0.5us | 采样长度 512    |    |
| 发射电压 1000 V  | 判读算法 阀值判读         |             |    |
|              |                   |             |    |
| 恢复出厂设置<br>重置 | 季声时 显示设置          | 取消          | 确定 |

图 8.2-1 裂缝参数设置

#### 8.3 数据保存

仪器保存数据分为自动保存和手动保存。

8.3.1 自动保存

自动保存仅在正常顺序测试条件下有效,在测试完成时,会触 发仪器自动保存机制,提示是否测试完毕,点击确定按键表示测试 完毕,弹出保存进度条,数据存储完毕后,进度条消失。

8.3.2 手动保存

手动保存在新测试项目或修改现有数据时触发手动保存机制, 需要手动保存是,主界面保存按键会开始闪烁,提示需要保存,点

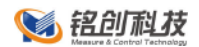

击保存按键后,弹出保存进度条,保存完毕后保存进度条消失,保 存按键停止闪烁。

8.4 测试指南

8.4.1 仪器连接

首先将发射电缆和接受电缆分别和平面换能器连接,然后将平 面换能器连接至仪器的发射通道和通道1(通道2)接口中,并检 查是否连接牢固,连接完成后即可进行测试。

8.4.2 新建测试文件

- 打开仪器电源,等待进入测试主界面;
- 点击右侧参数按键,进入参数对话框,设置测试主要参数,
   具体参数依据测试对象而定;
- 参数设置完毕点击确定按键进入测试界面,点击采样按键开始采样;
- 此时进入采样调整状态,系统自动进入搜索状态,若搜索不成功,需要手动微调波形,可以通道左移,右移,放大,缩小等操作微调波形使仪器可以判读到首波;
- 调整完毕后点击存点保存按键保存测点;

- 测试完毕后,仪器自动提示是否测试完毕,点击确定自动保存 数据,点击取消可以继续进行测试,测试完毕后点击保存按 键保存数据;
- 若需要继续测试新构件,可按照 2-6 步骤重复测试,若测试完 毕可以直接关闭仪器。

保存按键闪烁时需要手动点击保存按键保存数据,若不保存, 可能会造成数据丢失。

8.4.3 数据处理

测试完成后,将数据按照 4.9.2 节数据传输操作,将测试的数据 传输到 U 盘中,然后拷贝到电脑中,用本公司的《超声法裂缝深度 检测数据处理软件》进行数据处理。数据处理软件具体操作方法详 见数据处理软件说明书。

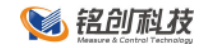

# 9 附录

### 9.1 仪器部分数据计算公式

本仪器计算公式符合下列检测标准。计算公式来自各标准,如 有疑问请参考相关标准正式版。

9.1.1 《建筑基桩检测技术规范(JGJ 106-2003)》

10.4 检测数据的分析与判定

10.4.1 各测点的声时<sup> $t_c$ </sup>、声速 v、波幅  $A_p$  及主频 f 应根据现场检测数据,按下列各式计算,并绘绘制声速-深度(v-z)曲线和波幅-深度( $A_p$ -z)曲线,需要时可绘制辅助的主频-深度(f-z)曲线:

$$t_{ci} = t_i - t_0 - t'$$
 (10.4.1-1)  
 $v_i = \frac{l'}{t_{ci}}$  (10.4.1-2)

$$A_{pi} = 20 \lg \frac{a_i}{a_0}$$
(10.4.1-3)

$$f_i = \frac{1000}{T_i}$$
(10.4.1-4)

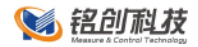

4

.

..

$$t_0$$
 ——仪器系统延迟时间( $\mu$ s);

$$a_i$$
 ——第 i 测点信号首波峰值(V);

 $f_i$  ——第 i 测点信号主频值(kHz),也可由信号频谱的主 频求得;

10.4.2 声速临界值应按下列步骤计算:

1、将同一检测剖面各测点的声速值<sup>*V<sub>i</sub>*</sup>由大至小按顺序排列, 即

$$V_1 \ge V_2 \ge \cdots V_i \ge \cdots V_{n-k} \ge \cdots V_{n-1} \ge V_n$$
 (k=0, 1, 2, ...)

(10.4.2-1)

 $\mathbf{T}$ 

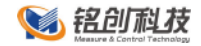

式中

 $v_i$  ——按序排列后的第 i 个声速测量值;

n ——检测剖面测点数;

k ——从零开始逐一去掉式(10.4.2-1)<sup>*v<sub>i</sub>*</sup>序列尾部最小数 值的数据个数。

2 对从零开始逐一去掉式<sup>*V<sub>i</sub>*</sup>序列尾部最小数值后余下的数据 进行统计计算。当去掉最小数值的数据个数为 k 时,对包括<sup>*V<sub>n-k</sub>*在 内的金下数据<sup>*V*1-<sup>*V<sub>n-k</sub>*按下列公式进行统计计算:</sup></sup></sup>

 $v_0 = v_m - \lambda \cdot s_x \tag{10.4.2-2}$ 

 $v_m = \frac{1}{n-k} \sum_{i=1}^{n-k} v_i$ (10.4.2-3)

$$s_{x} = \sqrt{\frac{1}{n-k-1} \sum_{i=1}^{n-k} (v_{i} - v_{m})^{2}}$$
(10.4.2-4)

式中

*v*<sub>0</sub> ——异常判断值;

 $v_m$  —— (n-k) 个数据的平均值;

 $s_x$  —— (n-k) 个数据的标准差;

 $\lambda$ ——由表 10.4.2 查得的与(n-k)相对应的系数。

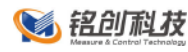

|     |      | 表 10 | .4.2 | 统计数  | 据个数  | (n-k) | ) 与对 | 应的 λ | 僮    |      |
|-----|------|------|------|------|------|-------|------|------|------|------|
| n-k | 20   | 22   | 24   | 26   | 28   | 30    | 32   | 34   | 36   | 38   |
| λ   | 1.64 | 1.69 | 1.73 | 1.77 | 1.80 | 1.83  | 1.86 | 1.89 | 1.91 | 1.94 |
| n-k | 40   | 42   | 44   | 46   | 48   | 50    | 52   | 54   | 56   | 58   |
| λ   | 1.96 | 1.98 | 2.00 | 2.02 | 2.04 | 2.05  | 2.07 | 2.09 | 2.10 | 2.11 |
| n-k | 60   | 62   | 64   | 66   | 68   | 70    | 72   | 74   | 76   | 78   |
| λ   | 2.13 | 2.14 | 2.15 | 2.17 | 2.18 | 2.19  | 2.20 | 2.21 | 2.22 | 2.23 |
| n-k | 80   | 82   | 84   | 86   | 88   | 90    | 92   | 94   | 96   | 98   |
| λ   | 2.24 | 2.25 | 2.26 | 2.27 | 2.28 | 2.29  | 2.29 | 2.30 | 2.31 | 2.32 |
| n-k | 100  | 105  | 110  | 115  | 120  | 125   | 130  | 135  | 140  | 145  |
| λ   | 2.33 | 2.34 | 2.36 | 2.38 | 2.39 | 2.41  | 2.42 | 2.43 | 2.45 | 2.46 |
| n-k | 150  | 160  | 170  | 180  | 190  | 200   | 220  | 240  | 260  | 280  |
| 2   | 2.47 | 2.50 | 2.52 | 2.54 | 2.56 | 2.58  | 2.61 | 2.64 | 2.67 | 2.69 |

3 将 $^{v_{n-k}}$ 与异常判断值 $^{v_0}$ 进行比较,当 $^{v_{n-k}} \leq v_0$ 时, $^{v_{n-k}}$ 及其以后的数据均为异常,去掉 $^{v_{n-k}}$ 及其以后的异常数据;再用数据 $^{v_1}$ - $^{v_{n-k-1}}$ 并重复式(10.4.2-2)-(10.4.2-4)的计算步骤,直到 $^{v_i}$ 序列中余下的全部数据满足:

 $V_i > V_0$  (10.4.2-5)

此时, $v_0$ 为声速的异常判断临界值 $v_c$ 。

4 声速异常时的临界值判据为:

 $V_i \le V_c \tag{10.4.2-6}$ 

88 / 106

南京铭创测控科技有限公司 http://www.mcck.cn

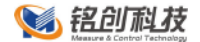

当式(10.4.2-6)成立时,声速可判定为异常。

10.4.3 当检测剖面 n 个测点的声速值普遍偏低且离散性很小时, 宜采用声速低限值判据:

$$v_i \le v_L \tag{10.4.3}$$

式中

<sup>v</sup><sub>i</sub> ——第 i 测点声速(km/s);

 $v_L$  ——声速低限值(km/s),由预留同条件混凝土试件的 抗压强度与声速对比试验结果,结合本地区实际经验确定。

当式(10.4.3)成立时,可直接判定为声速低于低限值异常。

10.4.4 波幅异常时的临界值判据应按下列公式计算:

- $A_m = \frac{1}{n} \sum_{i=1}^n A_{pi}$ (10.4.4-1)
- $A_{pi} < A_m 6 \tag{10.4.4-2}$

式中

A<sub>m</sub> ——波幅平均值(dB);

n ——检测剖面测点数。

当式(10.4.4-2)成立时,波幅可判定为异常。

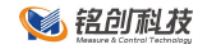

10.4.5 当采用斜率法的 PSD 值作为辅助异常点判据时, PSD 值应按下列公式计算:

$$\mathsf{PSD=K}^{\Delta t} \tag{10.4.5-1}$$

 $K = \frac{t_{ci} - t_{ci-1}}{z_i - z_{i-1}}$ (10.4.5-2)

$$\Delta t = t_{ci} - t_{ci-1} \tag{10.4.5-3}$$

式中

<sup>Z<sub>i-1</sub></sup> ——第 i-1 测点深度(m);

根据 PSD 值在某深度处的突变,结合波幅变化情况,进行异 常点判定。

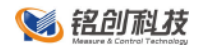

| 9.5 数据处理与判断                              |                       |
|------------------------------------------|-----------------------|
| 9.5.1 数据处理:                              |                       |
| 1 桩身混凝土的声时( $t_0$ )、声                    | ī速( $t_n$ )分别按下列公式计算: |
| $t_{ci} = t_i - t_{00}$ (µs)             | (9.5.1-1)             |
| $v_i = l_i / t_{ci}$ (km/s)              | (9.5.1-2)             |
| 式中                                       |                       |
| <sup>t</sup> <sub>00</sub> ——声时初读数(μs),按 | 附录 B 测量;              |
| <sup>t</sup> i ——测点 i 的测读声时值(μs          | 5);                   |
| <i>l<sub>i</sub> ——</i> 测点 i 处二根声测管内:    | 边缘之间的距离(mm)。          |
| 2 主频( <sup>f</sup> i):数字式超声仪直            | ī接读取;模拟式超声仪应根         |
| 据首波周期按(9.5.1-3)式计算。                      |                       |
| $f_i = 1000 / T_{bi}$ (kHz)              | (9.5.1-3)             |
| 式中                                       |                       |

*T<sub>bi</sub>* ——测点 i 的首波周期(μs)。

9.5.2 桩身混凝土缺陷可疑点判断方法:

1 概率法:将同一桩同一剖面的声速、波幅、主频按本规程第
 6.3.1和6.3.2条进行计算和异常值判别。当某一测点的一个或多个
 声学参数被判为异常值时,即为存在缺陷的可疑点;

2 斜率法:用声时(<sup>*t<sub>c</sub>*)--深度(h)曲线相邻测点的 K 和相 邻两点声时差值 Δ*t* 的乘积 Z 绘制 Z-h 曲线,根据 Z-h 曲线的突变位 置,并结合波幅值的变化情况可判定存在缺陷的可疑点或可疑区域 的边界。</sup>

$$K = (t_i - t_{i-1})/(d_i - d_{i-1})$$
(9.5.2-1)

$$Z = K \times \Delta t = (t_i - t_{i-1})^2 / (d_i - d_{i-1})$$
(9.5.2-2)

式中

 $t_i - t_{i-1}$ 、 $d_i - d_{i-1}$  ——分别代表相邻两测点的声时差和深度差。

9.5.3 结合判断方法绘制相应声学参数-深度曲线。

9.5.4 根据可疑测点的分布及其数值的大小综合分析,判断缺 陷的位置和范围。

9.5.5 当需用声速评价一个桩的混凝土质量匀质性时,可分别 按(9.5.5)各式计算测点混凝土声速值<sup>*V<sub>i</sub>*</sup>和声速的平均值<sup>*m<sub>v</sub>*</sup>和标 准差<sup>*S<sub>v</sub>*及离差系数<sup>*C<sub>v</sub>*</sup>。根据声速的离差系数,可评价灌注桩混 凝土匀质性的优劣。</sup>

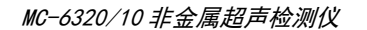

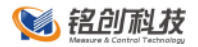

# 按下式分别计算:

$$v_i = l_i / t_{ci}$$
 (9.5.5-1)

$$m_{v} = \frac{1}{n} \sum_{i=1}^{n} v_{i}$$
(9.5.5-2)

$$s_{v} = \sqrt{\left(\sum_{i=1}^{n} v_{i}^{2} - n \cdot m^{2}\right)} / (n-1)$$
(9.5.5-3)

$$c_v = s_v / m_v$$
 (9.5.5-4)

式中

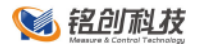

9.1.3 《公路工程基桩动测技术规范(JTG/T F81-01-2004)》

#### 6.4 检测数据分析与判定

6.4.1 声时的修正值应按下式计算:

$$t' = \frac{D - d}{v_t} + \frac{d - d'}{v_w}$$
(6.4.1)

式中

D ——检测管外径(mm);

$$d^{'}$$
 ——换能器外径(mm);

$$v_t$$
 ——声测管壁厚度方向声速值(km/s);

 $v_w$  ——水的声速值(km/s)。

6.4.2 声时、声速和声速平均值应按下列公式计算,并绘制声 速-深度曲线、波幅-深度曲线。

$$t = t_i - t_0 - t'$$
(6.4.2-1)
$$v_i = \frac{l}{t_c}$$
(6.4.2-2)

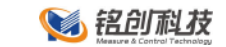

$$v_m = \sum_{i=1}^n \frac{v_i}{n}$$
(6.4.2-3)

式中

t ——声波在混凝土中的传播时间(简称声时,  $\mu$  s);

- <sup>*v<sub>i</sub>* ——第 i 个测点声速值(km/s);</sup>
- *l* ——两根检测管外壁间的距离(mm);
- v<sub>m</sub> ——声速平均值(km/s);
- *n* ——测点数。
- 6.4.3 单孔折射法的声时、声速值应按下列公式计算:

$$\Delta t = t_2 - t_1 \tag{6.4.3-1}$$

 $v_i = h / \Delta t \tag{6.4.3-2}$ 

#### 式中

- $v_i$  ——第<sup>*i*</sup> 测点的声速值(km/s);
- $\Delta t$  ——两个接受换能器间的声时差 ( $\mu$  s);
- $t_1$  ——近道接收换能器声时( $\mu$ s);

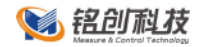

6.4.4 桩身完整性应根据下列方法综合判定:

1 声速判据

采用正常混凝土声速平均值与 2 倍声速标准差之差作为判定桩 身有无缺陷的临界值。当实测声速低于声速临界值时,应将其作为 可疑缺陷区。

$$v_D = v_m - 2\sigma_v \tag{6.4.4-1}$$

$$v_{m} = \sum_{i=1}^{n} v_{i} / n$$
(6.4.4-2)
$$\sigma_{v} = \sqrt{\sum_{i=1}^{n} (v_{i} - v_{m})^{2} / (n-1)}$$
(6.4.4-3)

式中

- <sup>*v<sub>m</sub>* —— 正常混凝土声速平均值(km/s);</sup>
- $\sigma_v$  —— 正常混凝土声速标准差;
- <sup>v</sup>i 第 i 个测点声速值(km/s);
- *n* —— 测点数。

#### 2 波幅判据

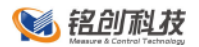

用波幅平均值减 6dB 作为波幅临界值,当实测波幅低于 波幅临界值时,应将其作为可疑缺陷区。

$$A_D = A_m - 6$$

(6.4.4-4)

$$A_m = \sum_{i=1}^n A_i / n$$

(6.4.4-5)

式中

A<sub>m</sub> —— 波幅平均值(dB);

*A<sub>i</sub>* —— 第 i 个测点相对波幅值(dB)。

3 PSD 判断

应按下列公式计算 PSD 值,并绘制 PSD-深度曲线,当 PSD 值在某测点附近变化明显时,应将其作为可疑缺陷区。

$$PSD = \frac{(t_i - t_{i-1})^2}{z_i - z_{i-1}}$$
(6.4.4-6)

式中

*t*<sub>*i*-1</sub> — 第 i-1 个测点声时值(μs);

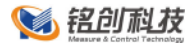

<sup>*z<sub>i</sub>* —— 第 i 个测点深度(m);</sup>

<sup>Z<sub>i-1</sub></sup> —— 第 i-1 个测点深度(m)。

## 9.2 触摸屏U盘校正软件获取

获取 U 盘触摸屏校正程序有两种途径。

9.2.1 网站直接下载

- 登录本公司官方网站: http://www.mcck.cn;
- 进入网站 产品&下载 的 下载 栏目,查找触摸屏校正程序项
   目,点击进入;
- 下载该程序到本地计算机,解压缩并仔细阅读 说明.txt 文件;
- 按照说明中的步骤将程序拷贝至 U 盘。

9.2.2 数据处理软件接口更新

- 进入超声数据处理软件;
- 将 U 盘插入本地计算机 MSB 接口中;
- 点击工具栏中的 升级维护-下载触摸屏校正程序 选项;
- 等待程序自动下载完成。

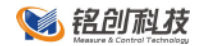

#### 9.3 U 盘升级文件获取

获取 U 盘升级文件有两种途径。

9.3.1 网站直接下载

- 登录本公司官方网站: http://www.mcck.cn;
- 进入网站 产品&下载 的 下载 栏目,查找与仪器对应的升级 文件项目,点击进入;
- 下载该程序到本地计算机,解压缩并仔细阅读 说明.txt 文件;
- 按照说明中的步骤将程序拷贝至 U 盘。

9.3.2 数据处理软件接口更新

- 进入超声数据处理软件;
- 将 U 盘插入本地计算机MSB 接口中;
- 点击工具栏中的 升级维护-更新仪器软件 选项;
- 弹出仪器选择对话框,选择要升级的仪器编号,点击确定;
- 等待程序自动下载完成。